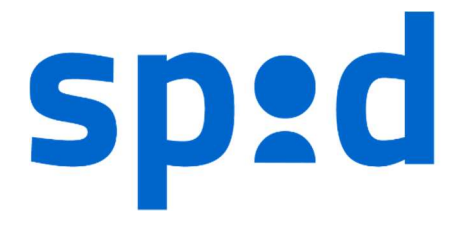

# **MANUALE UTENTE SPID**

# SISTEMA PUBBLICO DI IDENTITÀ DIGITALE

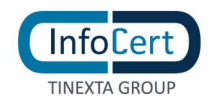

## **SOMMARIO**

| 1 | NO    | VITÀ INTR         | ODOTTE RISPETTO ALLA PRECEDENTE EMISSIONE                                        | 5  |
|---|-------|-------------------|----------------------------------------------------------------------------------|----|
| 2 | DA    | <b>FI IDENTIF</b> | ICATIVI DEL GESTORE                                                              | 8  |
|   | 2.1   | SOGGETTI          | SPID                                                                             |    |
| 3 | RIC   | HIESTA E          | ATTIVAZIONE IDENTITÀ SPID                                                        | 9  |
|   | 3.1   | ACCESSO /         | AL PORTALE                                                                       |    |
|   | 3.1.1 | REQUISIT          | I                                                                                | 9  |
|   | 3.2   | RICHIESTA         | IDENTITÀ SPID                                                                    |    |
|   | 3.2.1 | RICHIEST/         | A DI ATTIVAZIONE VIA WEB                                                         |    |
|   | 3.    | 2.1.1 Sc          | elta del tipo identità e metodo di riconoscimento                                |    |
|   | 3.    | .2.1.2 Id         | entificazione tramite Firma digitale, CNS, Devisu                                |    |
|   |       | 3.2.1.2.1         | Inserimento dati di Accesso                                                      |    |
|   |       | 3.2.1.2.2         | Conferma Indirizzo Mail                                                          | 14 |
|   |       | 3.2.1.2.3         | Inserimento Informazioni relative al documento, dati anagrafici e di residenza   |    |
|   |       | 3.2.1.2.4         | Upload foto Tessera Sanitaria                                                    | 20 |
|   |       | 3.2.1.2.5         | Informazioni di Sicurezza                                                        | 21 |
|   |       | 3.2.1.2.6         | Inserimento numero telefono cellulare                                            | 21 |
|   |       | 3.2.1.2.7         | Modalità di riconoscimento                                                       | 22 |
|   |       | 3.2.1.2.8         | Riepilogo dati                                                                   | 25 |
|   |       | 3.2.1.2.9         | Visualizzazione documentazione precontrattuale                                   | 26 |
|   |       | 3.2.1.2.10        | Sottoscrizione del contratto                                                     |    |
|   | 3.    | .2.1.3 Id         | entificazione con riconoscimento web                                             |    |
|   |       | 3.2.1.3.1         | Informazioni di sicurezza                                                        | 29 |
|   |       | 3.2.1.3.2         | Inserimento dati anagrafici e del documento                                      |    |
|   |       | 3.2.1.3.3         | Sottoscrizione del contratto                                                     |    |
|   | 3.    | .2.1.4 Id         | entificazione tramite NFC ID                                                     |    |
|   |       | 3.2.1.4.1         | Conferma Indirizzo Mail                                                          | 35 |
|   |       | 3.2.1.4.2         | Installazione e Accesso App MyInfocert                                           |    |
|   |       | 3.2.1.4.3         | Inserimento Informazioni relative al documento, dati anagrafici e di residenza a |    |
|   |       | 3.2.1.4.4         | Foto e Dati Tessera Sanitaria                                                    |    |
|   |       | 3.2.1.4.5         | Informazioni di Sicurezza                                                        | 40 |
|   |       | 3.2.1.4.6         | Registrazione AudioVideo in App Myinfocert                                       | 41 |
|   |       | 3.2.1.4.7         | Documentazione Contrattuale                                                      | 42 |
| 4 | ATT   | IVAZIONI          | E INFOCERT ID                                                                    | 43 |
|   | 4.1   | VERIFICA E        | E CONFERMA DEI DATI                                                              |    |
|   | 4.2   | ACCESSO A         | AL PORTALE MY.INFOCERT                                                           | 43 |
|   | 4.2.1 | FUNZION           | I DEL PORTALE MY.INFOCERT                                                        |    |
|   | 4.3   | ATTIVAZIO         | ONE APP MOBILE                                                                   | 60 |
| 5 | CIC   | LO DI VIT/        | <i>J</i>                                                                         | 64 |

# **INDICE DELLE FIGURE**

| FIGURA 1 - RICHIEDI INFOCERT ID                      |   |
|------------------------------------------------------|---|
| FIGURA 2 - SCELTA METODO DI RICONOSCIMENTO           |   |
| FIGURA 3 – SELEZIONE CIRCUITO RICONOSCIMENTO DE VISU |   |
| FIGURA 4 - INSERIMENTO DATI DI ACCESSO               |   |
| FIGURA 5 - CONSENSI PRIVACY                          |   |
| FIGURA 6 - INVIO EMAIL CONFERMA                      |   |
| FIGURA 7 – SELEZIONE DOCUMENTO DI RICONOSCIMENTO     |   |
|                                                      | - |

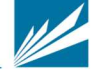

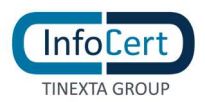

| FIGURA 8 – UPLOAD / FOTOGRAFIA DEL DOCUMENTO                                                                                                    | 16                         |
|----------------------------------------------------------------------------------------------------|----------------------------|
| FIGURA 9 - FRONTE DEL DOCUMENTO                                                                                                    | 17                         |
| FIGURA 10 - RETRO DEL DOCUMENTO                                                                                                    | 17                         |
| FIGURA 11 - CONFERMA DATI DOCUMENTO                                                                                                    | 18                         |
| FIGURA 12 - CONFERMA INFORMAZIONI ANAGRAFICHE                                                                                                    | 19                         |
| FIGURA 13 - CONFERMA INFORMAZIONI RESIDENZA                                                                                                    | 20                         |
| FIGURA 14 - UPLOAD / FOTO TESSERA SANITARIA                                                                                                    | 20                         |
| FIGURA 15 - CONERMA DATI TESSERA SANITARIA                                                                                                    | 21                         |
| FIGURA 16 – INFORMAZIONI DI SICUREZZA                                                                                                    | 21                         |
| FIGURA 17 - AUTENTICAZIONE CON DISPOSITIVO DI FIRMA O CNS                                                                                                    | 22                         |
| FIGURA 18.A – MESSAGGIO CONTROLLO DISPONIBILITA CELLULARE                                                                                                    | 23                         |
| FIGURA 19 - AUTENTICAZIONE CON ALTRO SOFTWARE DI FIRMA                                                                                                    | 24                         |
| FIGURA 20 - AUTENTICAZIONE CON ALTRO SOFTWARE DI FIRMA                                                                                                    | 24                         |
| FIGURA 21 - SCELTA INFOCERT POINT                                                                                                    | 25                         |
| FIGURA 22 - RIEPILOGO DATI                                                                                                    | 26                         |
| FIGURA 23 - INSERIMENTO NUMERO DI CELLULARE                                                                                                    | 27                         |
| FIGURA 24.A - MESSAGGIO CONTROLLO DISPONIBILITA' CELLULARE                                                                                                    | 27                         |
| FIGURA 25 - FIRMA DEL CONTRATTO                                                                                                    | 28                         |
| FIGURA 26 - TERMINE DELLA PROCEDURA DI RICHIESTA                                                                                                    | 29                         |
| FIGURA 27 - INFORMAZIONI DI SICUREZZA                                                                                                    | 29                         |
| FIGURA 28.A - MESSAGGIO CONTROLLO DISPONIBILITA' CELLULARE                                                                                                    | 30                         |
| FIGURA 29 - CONFERMA CON CODICE DI VERIFICA OTP                                                                                                    | 30                         |
| FIGURA 30 - DATI ANAGRAFICI                                                                                                    | 31                         |
| FIGURA 31 - DATI DEL DOCUMENTO                                                                                                    | 31                         |
| FIGURA 32 - FOTO FRONTE DOCUMENTO                                                                                                    | 32                         |
| FIGURA 33 - FOTO RETRO DOCUMENTO                                                                                                    | 32                         |
| FIGURA 34 - PRESA VISIONE DOCUMENTAZIONE PRECONTRATTUEL E CONTRATTUALE                                                                                                    | 33                         |
| FIGURA 35 - PAGAMENTO                                                                                                    | 33                         |
| FIGURA 36 - CREAZIONE ACCOUNT E INSERIMENTO NUMERO DI TELEFONO                                                                                                    | 34                         |
| FIGURA 37 - CONSENSI PRIVACY                                                                                                    | 35                         |
| FIGURA 38 - INVIO EMAIL CONFERMA                                                                                                    | 35                         |
| FIGURA 39 - PAGINA DI CONFERMA MAIL                                                                                                    | 36                         |
| FIGURA 40 - SETUP APP MYINFOCERT                                                                                                    | 36                         |
| FIGURA 41 - SCELTA DEL DOCUMENTO DI IDENTITÀ                                                                                                    | 37                         |
| FIGURA 42 - IMMAGINI DEL DOCUMENTO E SCANSIONE NFC                                                                                                    | 38                         |
| FIGURA 43 - EQTO TESSERA SANITARIA                                                                                                    |                            |
| FIGURA 44 – INFORMAZIONI DI SICUREZZA                                                                                                    | 40                         |
| FIGURA 45 - REGISTRAZIONE VIDEO SELFIE                                                                                                    |                            |
| FIGURA 46 - PRESA VISIONE DELLA DOCUMENTAZIONE CONTRATTUALE                                                                                                    |                            |
| FIGURA 47 - LOGIN PORTALE INFOCERT ID                                                                                                    | 43                         |
| FIGURA 48 - HOMEPAGE PORTALE MY INFOCERT                                                                                                    |                            |
| FIGURA 49 – I TUOI DATI                                                                                                    |                            |
| FIGURA 50 - SEZIONE I TUOI DOCUMENTI                                                                                                    |                            |
| FIGURA 51 – ANTEPRIMA ERONTE DOCUMENTO                                                                                                    |                            |
| FIGURA 52 – ANTEPRIMA RETRO DOCUMENTO                                                                                                    |                            |
| FIGURA 53 - SEZIONE I TUOI DOCUMENTI. SOSTITUISCI                                                                                                    |                            |
|                                                                                                    |                            |
|                                                                                                    | 40                         |
| FIGURA 54 – AGGIORINA DOCOMENTO                                                                                                    |                            |
| FIGURA 54 – AGGIORNA DOCUMENTO<br>FIGURA 55 - SEZIONE DATI DI CONTATTO<br>FIGURA 56 - SEZIONE CONTRATTO                                                                                                    | 48<br>م⊿                   |
| FIGURA 54 – AGGIORNA DOCOMENTO<br>FIGURA 55 - SEZIONE DATI DI CONTATTO<br>FIGURA 56 - SEZIONE CONTRATTO<br>FIGURA 57 - CRONOLOGIA ACCESSI SPID                                                                                                    | 48<br>49<br>49             |
| FIGURA 54 – AGGIORNA DOCOMENTO<br>FIGURA 55 - SEZIONE DATI DI CONTATTO<br>FIGURA 56 - SEZIONE CONTRATTO<br>FIGURA 57 - CRONOLOGIA ACCESSI SPID<br>FIGURA 58 - RICERCA NELLA EUNZIONE CRONOLOGIA ACCESSI SPID                                                                              | 48<br>49<br>49<br>50       |
| FIGURA 54 – AGGIORNA DOCUMENTO<br>FIGURA 55 - SEZIONE DATI DI CONTATTO<br>FIGURA 56 - SEZIONE CONTRATTO<br>FIGURA 57 - CRONOLOGIA ACCESSI SPID<br>FIGURA 58 - RICERCA NELLA FUNZIONE CRONOLOGIA ACCESSI SPID<br>FIGURA 59 - SEZIONE AGGIORNA PASSWORD                                     | 48<br>49<br>49<br>50       |
| FIGURA 54 – AGGIORNA DOCUMENTO<br>FIGURA 55 - SEZIONE DATI DI CONTATTO<br>FIGURA 56 - SEZIONE CONTRATTO<br>FIGURA 57 - CRONOLOGIA ACCESSI SPID<br>FIGURA 58 - RICERCA NELLA FUNZIONE CRONOLOGIA ACCESSI SPID<br>FIGURA 59 - SEZIONE AGGIORNA PASSWORD<br>FIGURA 60 - SEZIONE GESTISCI OTP | 48<br>49<br>50<br>50<br>50 |

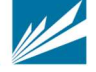

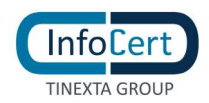

| FIGURA 61 - GESTISCI OTP TOKEN                               | 53 |
|--------------------------------------------------------------|----|
| FIGURA 61.A – INSERIMENTO CODICI PER ATTIVAZIONE OTP TOKEN   | 54 |
| FIGURA 61.B- ESITO ATTIVAZIONE OTP TOKEN                     | 54 |
| FIGURA 61.C- RICHIESTA DISATTIVAZIONE OTP TOKEN              | 55 |
| FIGURA 61.D- INSERIMENTO CODICI PER DISATTIVAZIONE OTP TOKEN | 55 |
| FIGURA 61.E- ESITO DISATTIVAZIONE OTP TOKEN                  |    |
| FIGURA 62 - SEZIONE SOSPENDI – REVOCA                        | 57 |
| FIGURA 63 - AZIONI CON ACCOUNT SOSPESO                       | 57 |
| FIGURA 64 - SEZIONE EMAIL DI RECUPERO                        |    |
| FIGURA 65 - SEZIONE DOMANDA DI SICUREZZA                     | 59 |
| FIGURA 66 - APP MOBILE: SCHERMATE DI ATTIVAZIONE             |    |
| FIGURA 67 - APP MOBILE: AUTENTICAZIONE CON NOTIFICA PUSH     | 61 |
| FIGURA 68 - APP MOBILE: AUTENTICAZIONE CON QR CODE           | 61 |
| FIGURA 69 - APP MOBILE: AUTENTICAZIONE CON RICHIESTA OTP     | 62 |
| FIGURA 70 - APP MOBILE: SCHERMATE DI GESTIONE                | 63 |
|                                                              |    |

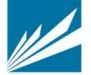

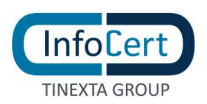

# 1 NOVITÀ INTRODOTTE RISPETTO ALLA PRECEDENTE EMISSIONE

| Versione:              | 4.8                                                                                                    | Data: | 03/05/2021 |  |
|------------------------|----------------------------------------------------------------------------------------------------|-------|------------|--|
| Descrizione Modifiche: | Nuovo autenticatore TOTP Hardware per LoA3<br>Disponibilità app MyInfoCert nello store Huawei AppGallery |       |            |  |
| Motivazioni:           | Realizzazione nuovo autenticatore TOTP Hardware per LoA3<br>Rilascio versione app MyInfoCert per Huawei  |       |            |  |

| Versione:              | 4.7                                                                          |               | Data:     |          |      | 15/04/20 | 21     |     |
|------------------------|------------------------------------------------------------------------------|---------------|-----------|----------|------|----------|--------|-----|
| Descrizione Modifiche: | Richiesta<br>professior                                                      | nuova<br>nale | tipologia | identità | Spid | Persona  | Fisica | Uso |
| Motivazioni:           | Realizzazione nuova tipologia identità Spid Persona Fisica Uso professionale |               |           |          |      |          |        |     |

| Versione:              | 4.6                                                           | Data: | 17/03/2021 |
|------------------------|---------------------------------------------------------------|-------|------------|
| Descrizione Modifiche: | Descrizione flusso per nuova tipologia identificazione NFC ID |       |            |
| Motivazioni:           | Realizzazione nuova modalità identificazione (NFC ID)         |       |            |

| Versione:              | 4.5                   | Data:                          | 01/12/2020 |
|------------------------|-----------------------|--------------------------------|------------|
| Descrizione Modifiche: | Inserito controllo su | illa disponibilità del cellula | are        |
| Motivazioni:           | Agid – Avviso N.31    |                                |            |

| Versione:              | 4.4                                                                                              | Data:                                                    | 24/07/2020                                        |
|------------------------|--------------------------------------------------------------------------------------------------|----------------------------------------------------------|---------------------------------------------------|
| Descrizione Modifiche: | <ul> <li>Introduzione di 2<br/>notification</li> <li>Realizzazione nuo<br/>InfocertID</li> </ul> | autenticatori impliciti per                              | r LoA3: QRCode e Push<br>sostituzione all'attuale |
| Motivazioni:           | <ul><li>Evoluzione fase</li><li>Miglioramento u</li></ul>                                        | di autenticazione di livello<br>user experience dell'app | 02                                                |

| Versione:              | 4.3                                                                                                    | Data:                                                                                                    | 27/05/20                                              |
|------------------------|----------------------------------------------------------------------------------------------------|----------------------------------------------------------------------------------------------------|-------------------------------------------------------|
| Descrizione modifiche: | <ul> <li>Flusso di registrazio<br/>portati prima delle</li> <li>Modalità di lettura</li> <li>Acquisizione in faso</li> </ul> | one con i passaggi di car<br>informazioni di sicurezz<br>dati dai documenti con<br>e di registrazione anche | icamento documenti<br>a<br>OCR<br>della foto della TS |

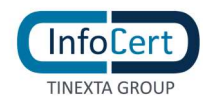

|              | <ul> <li>Firma del contratto con firma OS per tutte le modalità di<br/>riconoscimento</li> <li>Eliminazione della possibilità di effettuare il riconoscimento con<br/>autenticazione con CIE</li> </ul> |
|--------------|----------------------------------------------------------------------------------------------------|
| Motivazioni: | Modifiche ai flussi di registrazione                                                                                                    |

| Versione:              | 4.2                                                                                                    | Data:                                                                                                | 11/11/19                                                               |
|------------------------|----------------------------------------------------------------------------------------------------|----------------------------------------------------------------------------------------------------|------------------------------------------------------------------------|
| Descrizione modifiche: | <ul> <li>Previsione della fui<br/>selfcare</li> <li>Previsione della po<br/>sospesa e funziona</li> <li>Migliorie sul selfca</li> </ul> | nzionalità di "Cronologia<br>ssibilità di accedere al s<br>lità limitate<br>re in termini di messagg | a di accessi SPID" da<br>elfcare con identità<br>i mostrati all'utente |
| Motivazioni:           | Possibilità di monitorare gli accessi;<br>Possibilità di accedere al selfcare anche con identità sospesa                                |                                                                                                    |                                                                        |

| Versione:              | 4.1                                                                                                    | Data: | 14/09/18 |  |
|------------------------|----------------------------------------------------------------------------------------------------|-------|----------|--|
| Descrizione modifiche: | <ul> <li>Previsione della scelta di identificazione presso gli esercizi<br/>convenzionati Banca 5</li> </ul> |       |          |  |
|                        | Aggiunta del paragrafo esplicativo della fase di identificazione                                             |       |          |  |
| Mativazioni            | Possibilità di scelta della modalità di identificazione presso gli                                           |       |          |  |
|                        | esercizi convenzionati Banca 5 direttamente da sito infocert.it                                              |       |          |  |

| Versione:              | 4.0 Data: 30/08/18                                                                          |                                                  |                        |  |
|------------------------|---------------------------------------------------------------------------------------------|--------------------------------------------------|------------------------|--|
| Descrizione modifiche: | <ul> <li>Nuovo flusso di registrazione;</li> <li>Nuove funzionalità del selfcare</li> </ul> |                                                  |                        |  |
| Motivazioni:           | Miglioramento del flus<br>aggiunta delle sezioni                                            | so di registrazione;<br>"i tuoi documenti" e "cc | ontratto" nel selfcare |  |

| Versione:              | 3.0 Data: 11/04/17                                |                           |                     |  |
|------------------------|---------------------------------------------------|---------------------------|---------------------|--|
| Descrizione modifiche: | <ul> <li>Aggiornamento del<br/>Android</li> </ul> | lla versione della APP In | foCert ID per iOS e |  |
| Motivazioni:           | Rilasci di versioni aggio                         | ornate delle APP InfoCer  | 't ID               |  |

| Versione:              | 2.0                                                                                                    | Data:                    | 30/11/16 |  |
|------------------------|----------------------------------------------------------------------------------------------------|--------------------------|----------|--|
| Descrizione modifiche: | <ul> <li>Accorpamento del manuale selfcare al presente documento;</li> <li>Aggiornamento della APP InfoCert ID per iOS e Android e<br/>previsione della stessa per il sistema operativo Windows Phone.</li> </ul> |                          |          |  |
| Motivazioni:           | Rilasci di versioni aggio                                                                                                    | ornate delle APP InfoCer | t ID     |  |

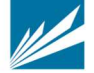

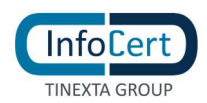

| Versione:              | 1.0             | Data: | 15/09/15 |
|------------------------|-----------------|-------|----------|
| Descrizione modifiche: | Nessuna         |       |          |
| Motivazioni:           | Prima emissione |       |          |

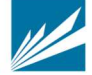

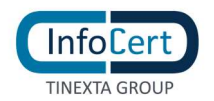

# 2 DATI IDENTIFICATIVI DEL GESTORE

Il presente Manuale Utente, redatto per coloro che richiedono l'attivazione del servizio InfoCert ID per l'accesso ai servizi online della Pubblica Amministrazione, descrive tutte le principali funzionalità e le istruzioni per richiedere l'InfoCert ID e per gestire le proprie credenziali SPID.

## 2.1 SOGGETTI SPID

Il sistema SPID prevede diversi soggetti:

- l'utente, che potrà disporre di uno o più identità digitali, che contengono alcune informazioni identificative obbligatorie, come il codice fiscale, il nome, il cognome, il luogo di nascita, la data di nascita e il sesso;
- il gestore dell'identità digitale (IdP). Si tratta di un soggetto, che dovrà essere accreditato dall'Agenzia per l'Italia Digitale e che avrà il ruolo di creare e gestire le identità digitali;
- il gestore di attributi qualificati che, in base alle norme vigenti, può certificare attributi qualificati, come il possesso di un titolo di studio, l'appartenenza ad un ordine professionale;
- il fornitore di Servizi (SP) soggetto pubblico o privato che eroga servizi on-line, previo riconoscimento dell'utente da parte del gestore dell'identità digitale.

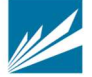

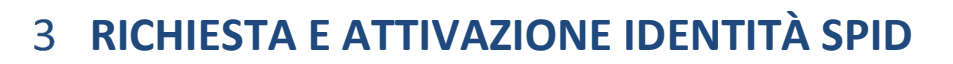

## **3.1 ACCESSO AL PORTALE**

Per attivare un account InfoCert ID per accedere al sistema SPID dal Portale InfoCert basta collegarsi al sito <u>https://identitadigitale.infocert.it</u> e seguire le istruzioni per avviare la procedura di richiesta. La richiesta può essere avviata anche da sito di Banca 5 oppure di Banca Intesa San Paolo (ISP) o dalla mobile app di Banca 5 oppure di ISP. Indifferentemente l'Utente troverà le sezioni dedicate alla richiesta di attivazione SPID ed alla possibilità di ottenere le credenziali.

Una volta completato il *wizard* per la richiesta, l'utente può attivare e gestire le proprie credenziali all'interno della propria pagina personale all'indirizzo <u>https://my.infocert.it/selfcare</u>.

#### 3.1.1 REQUISITI

Per procedere alla richiesta di attivazione, è necessario che l'utente verifichi che il proprio sistema operativo ed il browser rispettino i seguenti requisiti:

- Sistemi Operativi Desktop:
  - Da Windows 7
  - Da Windows Server 2008 R2 (quindi esclusi XP e Vista)
  - Da OS X 10.9
  - o Da Ubuntu 14.04
- Browser:
  - Da Microsoft EDGE 25+
  - Da Chrome 30+
  - Da Firefox 27+
  - Da Opera 17+
  - Da Safari 9+
  - o Da Safari Mobile

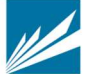

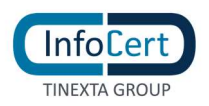

## 3.2 RICHIESTA IDENTITÀ SPID

L'utente può iniziare la richiesta di attivazione da:

- Sito di InfoCert ID, all'indirizzo <u>https://identitadigitale.infocert.it</u>: l'utente inizia la procedura di richiesta semplicemente cliccando su "Richiedi il tuo InfoCert ID
- Sito di Banca 5 oppure di Banca Intesa San Paolo (ISP) o dalla mobile app di Banca 5 oppure di ISP. Indifferentemente l'Utente troverà su questi portali le sezioni dedicate alla richiesta di attivazione SPID ed alla possibilità di ottenere le credenziali.
- Sito di un Service Provider o sito Agid: l'utente seleziona InfoCert e conferma la scelta.

| 8 | SPID                                                                                                    |
|---|----------------------------------------------------------------------------------------------------|
|   | Cosa devi fare per ottenere SPID                                                                                         |
|   | Scegli uno tra gli Identity provider e registrati sul loro sito.<br>La registrazione consiste in 3 step:                 |
|   | 1. Inserisci i dati anagrafici                                                                                           |
|   | 2. Crea le tue credenziali SPID                                                                                          |
|   | <ol> <li>Effettua il riconoscimento a scelta tra: di persona, online o tramite CIE, CNS o firma<br/>digitale.</li> </ol> |
|   | I tempi di rilascio dell'identità digitale dipendono dai singoli Identity Provider.                                      |
|   |                                                                                                    |
|   |                                                                                                    |

FIGURA 1 - RICHIEDI INFOCERT ID

Indipendentemente dal punto di Accesso, l'utente può effettuare la richiesta **via WEB**: servizio gratuito o a pagamento a seconda della modalità di riconoscimento che l'utente seleziona per la fase di identificazione. Per maggiori dettagli si rimanda al § 3.2.1.1

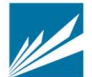

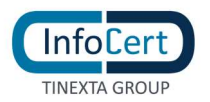

#### 3.2.1 RICHIESTA DI ATTIVAZIONE VIA WEB

#### La richiesta di attivazione via Web può essere effettuata all'indirizzo:

#### https://identitadigitale.infocert.it

Indifferentemente, la richiesta di registrazione può essere avviata da Sito di Banca 5 oppure di Banca Intesa San Paolo (ISP) o dalla mobile app di Banca 5 oppure di ISP. l'Utente troverà le sezioni dedicate alla richiesta SPID ed alla possibilità di ottenere le credenziali. In questo caso la registrazione avviene sui portali sopra citati ed è evitata la fase di scelta della modalità di identificazione descritta al paragrafo 3.2.1.1.

Per poter ottenere le credenziali SPID l'utente deve procedere con le seguenti attività:

- Selezione del tipo di identità
- Selezione della modalità di riconoscimento
- Inserimento dati di accesso e conferma dell'indirizzo mail;
- Inserimento degli estremi del documento di identità e dei dati anagrafici;
- > Autenticazione con dispositivo (quando si scelga questa modalità di riconoscimento)
- Firma del contratto o ricevere il riepilogo dell'adesione al servizio sigillato elettronicamente con certificato qualificato elettronico intestato a InfoCert.

#### 3.2.1.1 SCELTA DEL TIPO IDENTITÀ E METODO DI RICONOSCIMENTO

Il primo step della procedura di richiesta prevede da parte dell'utente la scelta della tipologia di account InfoCert ID. L'utente, indipendentemente dal sito di provenienza può scegliere di richiedere 2 tipologie di identità:

- 1) Identità SPID Persona Fisica
- 2) Identità SPID Persona Fisica Uso professionale (con attributo Purpose=P)

Successivamente, potrà selezionare il metodo di riconoscimento tra quelli consentiti:

#### 1. Identificazione tramite Firma Digitale, CNS:

Utilizzando la propria firma digitale o CNS (Carta Nazionale dei Servizi), l'utente può autenticarsi per la convalida della richiesta.

#### 2. Riconoscimento de Visu:

L'utente, selezionando questa modalità, richiederà un appuntamento con un Operatore o, a seconda della tipologia di InfoCert Point, si recherà senza appuntamento presso uno degli InfoCert Point sul territorio per procedere al riconoscimento e convalidare la richiesta.

#### 3. Riconoscimento Web:

Grazie al Riconoscimento Web, può procedere con la fase di riconoscimento attraverso una sessione di videoconferenza registrata con uno degli operatori InfoCert, all'interno della

quale dovrà rispondere ad una serie di quesiti e mostrare i documenti di identità precedentemente inseriti, al fine di convalidare digitalmente la richiesta di InfoCert ID.

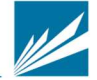

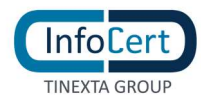

### 4. Identificazione tramite utilizzo dell'app MyInfoCert 'NFC ID':

Da remoto, tramite utilizzo di un documento di riconoscimento elettronico (carta d'identità o passaporto rilasciati da un'Autorità Italiana) e di una sessione audiovideo registrata in modalità asincrona da parte dell'utente.

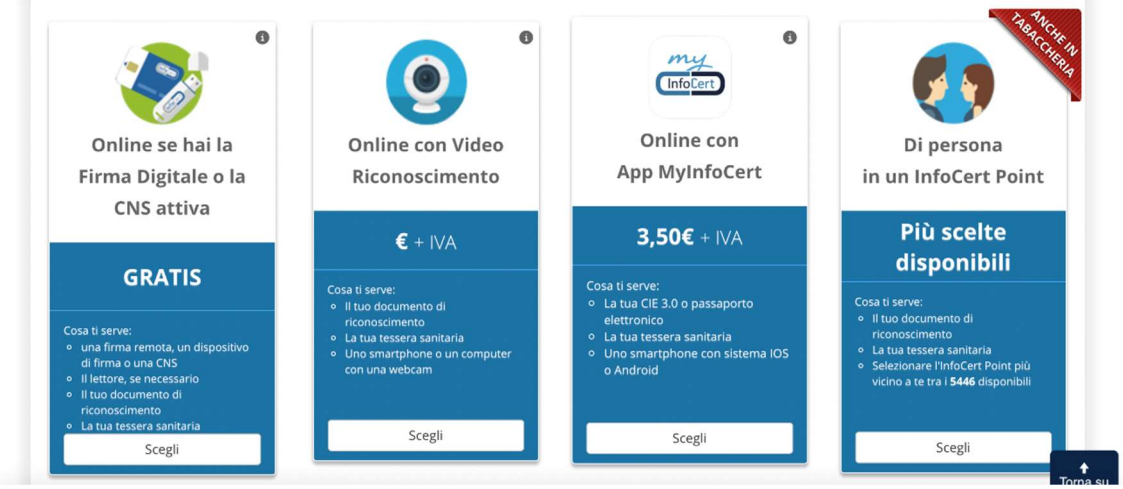

FIGURA 2 - SCELTA METODO DI RICONOSCIMENTO

Qualora selezioni la modalità di riconoscimento presso un InfoCert Point, visualizzerà i 4 circuiti attualmente attivi: CNA, esercizio convenzionato Banca 5, agenzia UNAPPA, sportello CAF.

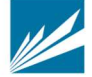

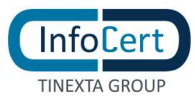

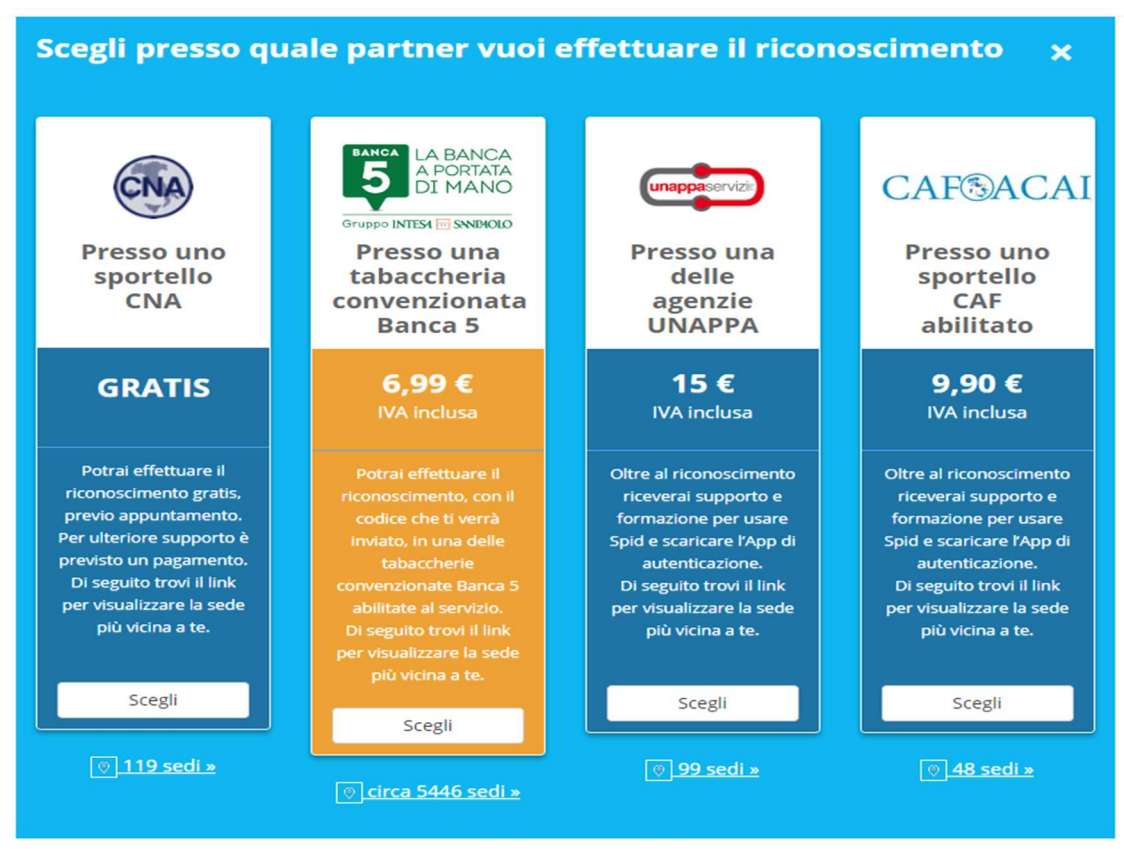

FIGURA 3 – SELEZIONE CIRCUITO RICONOSCIMENTO DE VISU

#### 3.2.1.2 IDENTIFICAZIONE TRAMITE FIRMA DIGITALE, CNS, DEVISU

#### 3.2.1.2.1 INSERIMENTO DATI DI ACCESSO

La schermata di registrazione richiede all'utente di scegliere i propri dati d'accesso:

- Nome Utente/indirizzo mail: il nome utente coincide con la mail. Non è possibile scegliere un nome utente già registrato.
- Password: la password deve rispettare i requisiti di sicurezza previsti

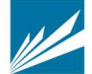

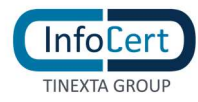

Hai scelto il riconoscimento Online con Firma Digitale

|                                                                                                    | Inizia la registrazion                                                            | e                                                         |
|----------------------------------------------------------------------------------------------------|-----------------------------------------------------------------------------------|-----------------------------------------------------------|
| Hai già un account                                                                                                    | Registrati al portale InfoCert e otti                                             | eni il tuo SPID                                           |
| InfoCert?                                                                                                    | <b>Ricorda:</b> l'indirizzo email e la password che                               | sceglierai corrisponderanno a quelle del tuo account SPID |
| Dichiari di aver letto e compreso il<br>contenuto dell'Informativa della<br>"Privacy Policy – Servizi InfoCert" e di<br>prestare il consenso al trattamento dei | Inserisci l'indirizzo mail che preferisci<br>utilizzare come Utente SPID InfoCert | ll tuo indirizzo email                                    |
| tuoi dati biometrici nell'ambito della procedura di identificazione                                                                                             | Scegli la tua Password                                                            | Scrivi qui la tua password                                |
|                                                                                                    |                                                                                   | Mostra la Password                                        |
| <b>Accedi</b><br>per attivare SPID sul tuo account                                                                                                    |                                                                                   | Registrati                                                |
|                                                                                                    |                                                                                   |                                                           |

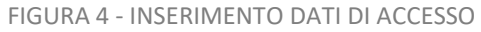

Inoltre, l'utente per proseguire deve accettare le clausole per il trattamento obbligatorio dei dati ed eventualmente quello ulteriore ai fini marketing e procedere con la verifica di sicurezza re-captcha.

| С                                 | Consenso Privacy                                                                                                    |
|-----------------------------------|----------------------------------------------------------------------------------------------------|
| lin<br>pi                         | Dichiari di aver letto e compreso il contenuto dell'Informativa della "Privacy Policy – Serviz<br>nfoCert" e di prestare il consenso al trattamento dei tuoi dati biometrici nell'ambito della<br>procedura di identificazione.                                                                                                    |
| im <sup>ne</sup>                  | n particolare, dichiari di essere stato informato in merito al trattamento dei tuoi dati personali<br>iecessario al fini dell'erogazione del servizio e, spuntando le caselle in basso, dichiari<br>iberamente di prestare il tuo consenso e, di conseguenza, autorizzare:                                                             |
| cc                                | <ol> <li>al trattamento dei tuoi dati personali per le finalità di marketing / vendita diretta di<br/>prodotti o servizi di InfoCert, sia con modalità automatizzate (es., posta elettronica,<br/>fax, sms), sia con modalità tradizionali di contatto (telefono, posta cartacea)</li> </ol>                                           |
| ?                                 | Presto il consenso                                                                                                    |
| omi<br>va o<br>oCe<br>amo<br>ibit | <ol> <li>al trattamento dei tuoi dati personali per le finalità di marketing / vendita diretta di<br/>prodotti o servizi di soggetti terzi in qualità di autonomi titolari, sia con modalità<br/>automatizzate (es., posta elettronica, fax, sms), sia con modalità tradizionali di<br/>contatto (telefono, posta cartacea)</li> </ol> |
| zio                               | Presto il consenso                                                                                                    |
| acc                               | Non sono un robot                                                                                                    |
|                                   | Conferma                                                                                                    |
|                                   | FIGURA 5 - CONSENSI PRIVACY                                                                                                    |

#### 3.2.1.2.2 CONFERMA INDIRIZZO MAIL

Cliccando su Conferma, il sistema invia un messaggio automatico all'indirizzo di posta elettronica selezionato. L'utente deve cliccare sul link all'interno del messaggio automatico proseguire con la procedura di richiesta. In caso di mancata ricezione l'utente ha la possibilità di riprovare o cambiare il proprio indirizzo mail.

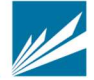

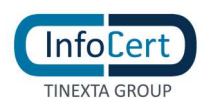

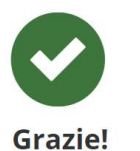

Il tuo account è stato creato con successo.

Cosa devi fare ora? **Controlla la tua email**, ti abbiamo inviato un link per verificare il tuo indirizzo di posta elettronica e proseguire con la registrazione. *Hai bisogno di aiuto? <u>Consulta la guida per richiedere il tuo InfoCert ID</u>.* 

#### FIGURA 6 - INVIO EMAIL CONFERMA

# 3.2.1.2.3 INSERIMENTO INFORMAZIONI RELATIVE AL DOCUMENTO, DATI ANAGRAFICI E DI RESIDENZA

Una volta verificato correttamente l'indirizzo email, l'utente dovrà inserire le informazioni relative al documento di riconoscimento, dati anagrafici e di residenza.

L'utente sceglie il tipo di documento di riconoscimento tra

- Carta di identità
- Patente
- Passaporto

| ocumento di l                        | Riconoscimento                             | 2<br>Transister                 | 3                | ••             | 6<br>Processe territori                                                                                                   |
|--------------------------------------|--------------------------------------------|---------------------------------|------------------|----------------|----------------------------------------------------------------------------------------------------|
| <b>ocumento</b><br>Iserisci il tuo D | di Riconosciment<br>ocumento di Riconoscin | <b>o</b><br>nento e le tue info | rmazioni persona | li (           |                                                                                                    |
| Tipologia d                          | li documento                               |                                 |                  | ^ <sup>0</sup> | Tempo stimato per questa fase<br>Meno di 3 minuti                                                                         |
| Document                             | o: Scegli il Documento di R                | iconoscimento con cu            | ul registrarti   | ~ ==           | Informazioni necessarie<br>Documento di Riconoscimento in cors<br>di validità                                             |
| Upload del                           | documento                                  |                                 |                  |                | Attività da svolgere<br>• Caricare le imagini del Documento d<br>Riconoscimento oppure scattare una<br>foto con la webcam |
| Dati del do                          | cumento                                    |                                 |                  | $\sim$         | • Controllare e completare i dati<br>personali                                                                            |
| Informazio                           | ni anagrafiche                             |                                 |                  | $\sim$         |                                                                                                    |
| Informazio                           | ni di residenza                            |                                 |                  | $\sim$         |                                                                                                    |

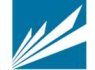

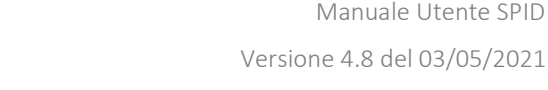

Manuale Utente SPID

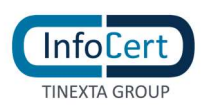

FIGURA 7 – SELEZIONE DOCUMENTO DI RICONOSCIMENTO

L'utente effettua l'upload delle immagini del fronte e del retro documento, avendo la possibilità sia di caricare delle immagini a colori che scattare delle istantanee con la webcam.

| ocumento di Riconosci                       | mento                                               | <b>B</b><br>Internation is scorety | ••                                                        | 6<br>Process Internality                                                                                                    |
|---------------------------------------------|-----------------------------------------------------|------------------------------------|-----------------------------------------------------------|----------------------------------------------------------------------------------------------------|
| ocumento di Rico<br>serisci il tuo Document | o <b>noscimento</b><br>o di Riconoscimento e le tue | informazioni personali             |                                                           |                                                                                                    |
| Tipologia di docume                         | nto                                                 | ~                                  | C Tempo<br>Meno                                           | o <mark>stimato per questa fase</mark><br>di 3 minuti                                                                                  |
| Upload del documen                          | to                                                  | ^                                  | E1 Inform<br>Docum<br>di valic                            | nazioni necessarie<br>Iento di Riconoscimento in corso<br>Iità                                                                         |
|                                             | Allega un docume<br>Fotografa con webc              | nto<br>am<br>Avanti                | Attivit     Caric     Ricono     foto co     Conti person | tà da svolgere<br>are le imagini del Documento di<br>scimento oppure scattare una<br>in la webcam<br>ollare e completare i dati<br>ali |
| Dati del documento                          |                                                     | $\sim$                             |                                                           |                                                                                                    |
|                                             | fiche                                               | $\sim$                             |                                                           |                                                                                                    |
| Informazioni anagra                         |                                                     |                                    |                                                           |                                                                                                    |

FIGURA 8 – UPLOAD / FOTOGRAFIA DEL DOCUMENTO

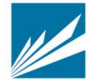

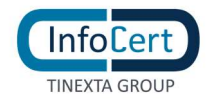

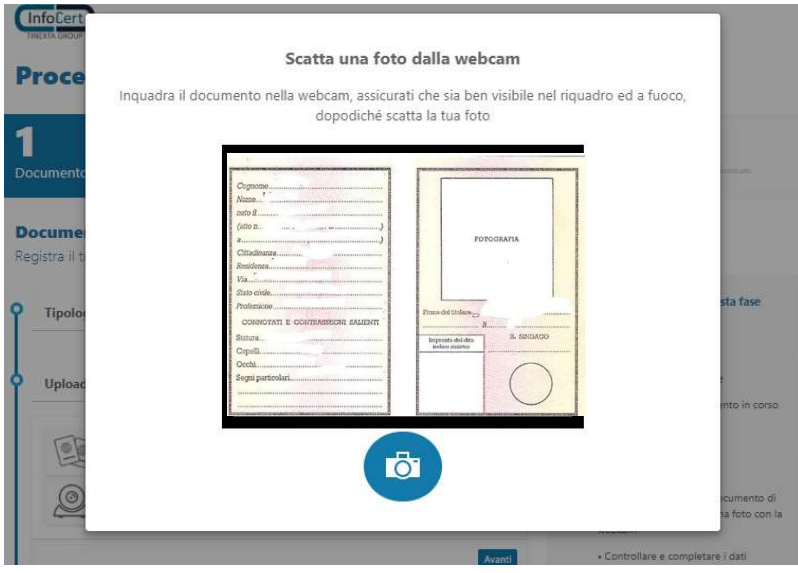

FIGURA 9 - FRONTE DEL DOCUMENTO

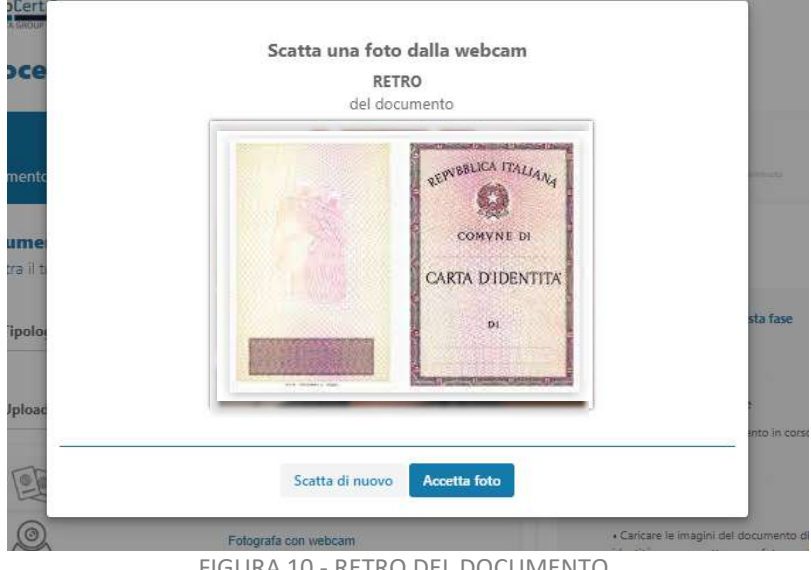

FIGURA 10 - RETRO DEL DOCUMENTO

Il sistema legge i dati presenti sul documento. L'utente dovrà verificarli, eventualmente modificarli e infine confermarli premendo sul pulsante "avanti".

In particolare, i dati obbligatori sono:

- tipo di documento (scelto nella fase precedente) •
- numero di documento •
- data di rilascio •
- data di scadenza •
- ente di rilascio •
- provincia di rilascio •
- comune di rilascio •

Premendo il tasto "x" sulla barra di compilazione è possibile cancellare tutto il contenuto

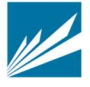

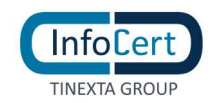

#### dell'informazione estratta dal documento e inserirlo manualmente.

|         | InfoCert ID                                     |                                     |                       |                   |        |                                 |                                                                              |
|---------|-------------------------------------------------|-------------------------------------|-----------------------|-------------------|--------|---------------------------------|------------------------------------------------------------------------------|
| P       | rocesso richio                                  | esta SPID                           |                       |                   |        |                                 |                                                                              |
| 1<br>Do | cumento di Riconoscimen                         | to 2                                | l<br>F<br>s sanitoria | 3                 | econta |                                 | 6<br>Processe Territologie                                                   |
| Do      | cumento di Ricono<br>erisci il tuo Documento di | <b>scimento</b><br>Riconoscimento e | le tue ir             | formazioni persor | nalî   |                                 |                                                                              |
| 2       | Tipologia di documento                          |                                     |                       |                   | $\sim$ | C Tempo<br>Meno d               | stimato per questa fase<br>i 3 minuti                                        |
| }       | Upload del documento                            | Upload del documento                |                       |                   |        |                                 | azioni necessarie<br>ento di Riconoscimento in corso<br>tà                   |
| >       | Dati del documento                              |                                     |                       |                   | ^      | Attivit.                        | i da svolgere                                                                |
|         | A Verifica che i dati ricavat                   | i dal documento siano               | corretti o            | ppure modificali  |        | • Carica<br>Riconos<br>foto col | re le imagini del Documento di<br>cimento oppure scattare una<br>1 la webcam |
|         | Numero del documento                            | Data di rilascio                    |                       | Data di scadenza  |        | • Contro<br>persona             | illare e completare i dati<br>li                                             |
|         |                                                 | Lisvasavis                          |                       |                   | HIII   |                                 |                                                                              |
|         | Rilasciato da •                                 |                                     |                       |                   |        |                                 |                                                                              |
|         | Indica ente rilasciante                         | ~                                   |                       |                   |        |                                 |                                                                              |
|         | Provincia di rilascio •                         |                                     |                       |                   |        |                                 |                                                                              |
|         | Seleziona                                       | ~                                   |                       |                   |        |                                 |                                                                              |
|         |                                                 |                                     |                       |                   | Avanti |                                 |                                                                              |
|         | Informazioni anagraficho                        |                                     |                       |                   | $\sim$ |                                 |                                                                              |

FIGURA 11 - CONFERMA DATI DOCUMENTO

Allo stesso modo per i dati anagrafici ricavati dal documento di riconoscimento. In particolare, i dati obbligatori sono:

- nome
- cognome
- codice fiscale (da inserire manualmente)
- data di nascita
- cittadinanza
- genere

Premendo il tasto "x" sulla barra di compilazione è possibile cancellare tutto il contenuto dell'informazione estratta dal documento e inserirlo manualmente.

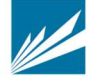

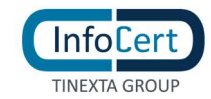

| umento di Riconoscimer       | nto              |                           | and the second second sec | 0.0                          | 0                                                                      |
|------------------------------|------------------|---------------------------|----------------------------------------------------------------------------------------------------|------------------------------|------------------------------------------------------------------------|
|                              |                  | Terriera camitaina        | literetation di liculetta                                                                                                    |                              | Processo hominate                                                      |
| cumento di Ricono            | scimento         |                           |                                                                                                    |                              |                                                                        |
| isci il tuo Documento di     | Riconoscime      | nto e le tue informa      | azioni personali                                                                                                    |                              |                                                                        |
| Tipologia di documento       |                  |                           | ~                                                                                                    | C Tempo<br>Meno              | o <mark>stimato per questa fa</mark><br>di 3 minuti                    |
| Upload del documento         |                  |                           | ~                                                                                                    | Docum<br>di valic            | nazioni necessarie<br>Iento di Riconoscimento il<br>dità               |
| Dati del documento           |                  |                           | $\sim$                                                                                                    |                              | tà da cualmana                                                         |
| Informazioni anagrafich      | e                |                           | ^                                                                                                    | Caric     Ricono     foto co | are le imagini del Docume<br>iscimento oppure scattare<br>on la webcam |
| 🛕 Verifica che i dati ricava | ti dal documento | o siano corretti oppure r | modificali                                                                                                    | • Conti<br>person            | ollare e completare i dati<br>ali                                      |
| Nome                         |                  | Cognome                   |                                                                                                    |                              |                                                                        |
|                              | ×                |                           | ×                                                                                                    |                              |                                                                        |
| Codice fiscale •             |                  | Data di nascita           |                                                                                                    |                              |                                                                        |
| Indica il CF                 |                  |                           | m                                                                                                    |                              |                                                                        |
| Cittadinanza                 |                  | Genere •                  |                                                                                                    |                              |                                                                        |
| Indica il CF<br>Cittadinanza |                  | Genere •                  | E C                                                                                                    |                              |                                                                        |

FIGURA 12 - CONFERMA INFORMAZIONI ANAGRAFICHE

Allo stesso modo per i dati di residenza ricavati dal documento di riconoscimento. In particolare, i dati obbligatori sono:

- stato
- via
- numero civico
- comune
- provincia
- cap

Premendo il tasto "x" sulla barra di compilazione è possibile cancellare tutto il contenuto dell'informazione estratta dal documento e inserirlo manualmente.

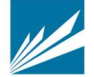

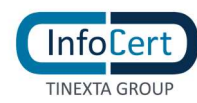

|                                                      | noscimento              | Tenera santaria           | 3<br>Internation di occuraza |                                              | 6<br>Processu tarriinatta                                                                            |
|------------------------------------------------------|-------------------------|---------------------------|------------------------------|----------------------------------------------|----------------------------------------------------------------------------------------------------|
| cumento di l                                         | Riconoscimer            | ito                       | mazioni personali            |                                              |                                                                                                    |
| Tipologia di doc                                     | umento                  |                           |                              | C Tempo s<br>Meno di                         | <mark>stimato per questa fase</mark><br>3 minuti                                                     |
| Upload del docu                                      | imento                  |                           | ~                            | Documer<br>di validiti                       | i <b>zioni necessarie</b><br>nto di Riconoscimento in cor<br>â                                       |
| Dati del docume                                      | ento                    |                           | $\sim$                       | Attività                                     | da svolgere                                                                                          |
| Informazioni an                                      | agrafiche               |                           | ~                            | Caricans<br>Riconosc<br>foto con     Control | e le imagini del Documento o<br>imento oppure scattare una<br>la webcam<br>llare e completare i dati |
|                                                      | residenza               |                           | ^                            | personali                                    |                                                                                                    |
| Informazioni di                                      |                         |                           |                              |                                              |                                                                                                    |
| Informazioni di<br>Verifica che i<br>Stato<br>Italia | dati ricavati dal docur | nento siano corretti oppu | e modificali                 |                                              |                                                                                                    |
| Informazioni di<br>Verifica che i<br>Stato<br>Italia | dati ricavati dal docur | nento siano corretti oppu | re modificali                |                                              |                                                                                                    |

FIGURA 13 - CONFERMA INFORMAZIONI RESIDENZA

#### 3.2.1.2.4 UPLOAD FOTO TESSERA SANITARIA

L'utente effettua l'upload o scatta la foto del retro della tessera sanitaria seguendo la procedura guidata.

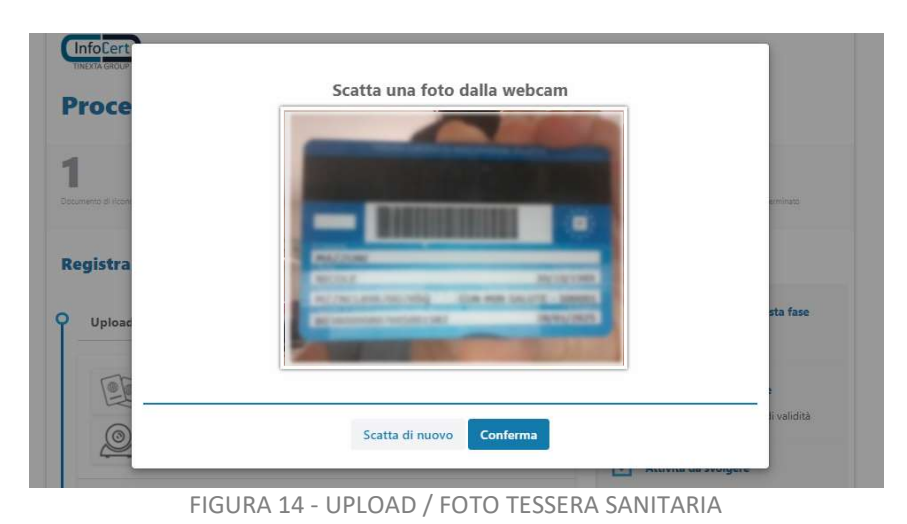

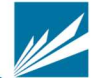

 INFOCERT
 S.p.A.
 SOCIETÀ SOGGETTA ALLA DIREZIONE E COORDINAMENTO DI TINEXTA S.P.A.

 SEDE LEGALE
 PIAZZA SALLUSTIO, 9 00187 ROMA | T +39 06 836691 | F +39 06 83669634 | W INFOCERT.IT | E INFO@INFOCERT.IT

 P.IVA/CF 07945211006
 REA
 NR. 1064345 | CAPITALE SOCIALE € 17.704.890,00

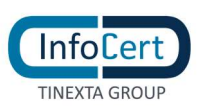

L'utente verifica, eventualmente modifica e infine conferma i dati ricavati dalla tessera sanitaria cliccando sul tasto "prosegui"

In particolare, i dati obbligatori sono:

- numero documento
- data di scadenza

| 🛕 Verifica che i dati ricavati da | l documento siano corretti oppure modi | ficali |
|-----------------------------------|----------------------------------------|--------|
| Numero di documento               | Data di scadenza                       |        |
| 1                                 | 12012020                               | ti     |
| 1                                 | y 20y 2020                             |        |

FIGURA 15 - CONERMA DATI TESSERA SANITARIA

#### 3.2.1.2.5 INFORMAZIONI DI SICUREZZA

L'utente dovrà inserire le informazioni di sicurezza, utili per proteggere il proprio account InfoCert ID ed eventualmente recuperare la password in caso di smarrimento:

• **Domanda di sicurezza**: l'utente dovrà selezionare una delle domande disponibili e scegliere una risposta.

| Domanda di<br>sicurezza: | Qual e il nome del tuo professore di italiano? | × |
|--------------------------|------------------------------------------------|---|
| Risposta:                |                                                |   |
|                          |                                                |   |
|                          |                                                |   |
|                          |                                                |   |
|                          |                                                |   |

FIGURA 16 – INFORMAZIONI DI SICUREZZA

#### 3.2.1.2.6 INSERIMENTO NUMERO TELEFONO CELLULARE

Durante la fase di registrazione all'utente viene richiesto di inserire il numero di cellulare da associare all'identità.

In rispetto alla normativa vigente va controllato che il cellulare non sia già associato ad altra identità se non intestata allo stesso titolare; per la verifica dell'esistenza e della disponibilità del numero verrà inviato un OTP che l'utente dovrà immediatamente inserire a sistema.

Nel caso si riscontri la presenza del cellulare inserito in altre identità viene segnalato all'utente

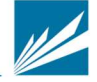

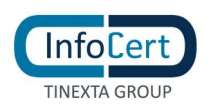

l'esito della verifica invitandolo ad utilizzare altro numero; se l'utente non è a conoscenza di altra identità richiesta ad InfoCert con lo stesso numero e intenda quindi proseguire con la richiesta, potrà contattare l'assistenza mediante uno dei canali disponibili. L'operatore inizialmente verificherà il possesso del cellulare da parte dell'utente, successivamente, in backoffice, verificherà quali altre identità sono associate allo stesso cellulare e si attiverà per contattare i precedenti assegnatari al fine di verificare il possesso del cellulare. In caso di esito negativo le precedenti identità verranno inizialmente sospese e, se non modificato il numero di cellulare entro 15 giorni dalla sospensione, verranno revocate.

### 3.2.1.2.7 MODALITÀ DI RICONOSCIMENTO

#### 3.2.1.2.7.1 MODALITÀ DI RICONOSCIMENTO ATTRAVERSO FIRMA DIGITALE, CNS

Qualora l'utente abbia scelto la sopra menzionata modalità di riconoscimento, in questo step gli viene chiesto di autenticarsi con il proprio dispositivo per provare la propria identità e proseguire quindi con la procedura di richiesta SPID.

| rocesso richiesta SPID                                                                                                    |                                                                  |
|----------------------------------------------------------------------------------------------------|------------------------------------------------------------------|
| Barrier Barrier Ba | 5 6                                                              |
| conoscimento                                                                                                    |                                                                  |
| Autenticazione tramite Dike GoSign                                                                                                    | Tempo stimato per questa fase<br>Marce di 3 minuti               |
| Per proseguire verifica che Dike GoSign sia installato e in esecuzione su<br>questo computer, poi cricca su Avantă.<br>Se nor hai Dike GoSign <u>gfistive i dourcioni e</u> completa l'installazione prima di<br>procedere.                                                                                                    | Informationi necessarie     Firma Digitale con cui identificarsi |
| In alternativa, se hal una Firma Remota o il tuo software di Firma Digitale, cicca qui<br>Modaltà abernativa                                                                                                    |                                                                  |
| Scelta certificato                                                                                                    |                                                                  |
| Riepilogo dati raccolti                                                                                                    |                                                                  |
| Prosegul                                                                                                    |                                                                  |

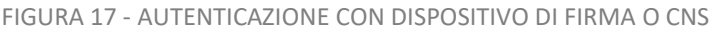

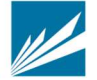

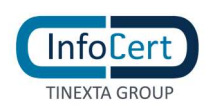

L'utente segue le istruzioni mostrate a video: a seconda del software di firma a disposizione effettua la procedura di autenticazione e, una volta che questa è andata a buon fine, clicca sul tasto "prosegui".

Qualora ad esempio l'utente utilizzi altro software di firma diverso da Dike GoSign o disponga di una firma remota, dovrà scegliere la modalità alternativa.

L'utente quindi:

- effettua il download del documento proposto;
- vi appone la firma digitale in formato CadES;
- effettua l'upload del documento firmato

Durante la sessione di firma viene richiesto il numero di cellulare a cui inviare l'OTP, in tal modo viene verificata l'esistenza e la disponibilità del numero di cellulare che verrà quindi associato all'identità.

Se il cellulare inserito risulta già associato ad altra identità (non intestata allo stesso titolare), l'utente riceve il seguente messaggio:

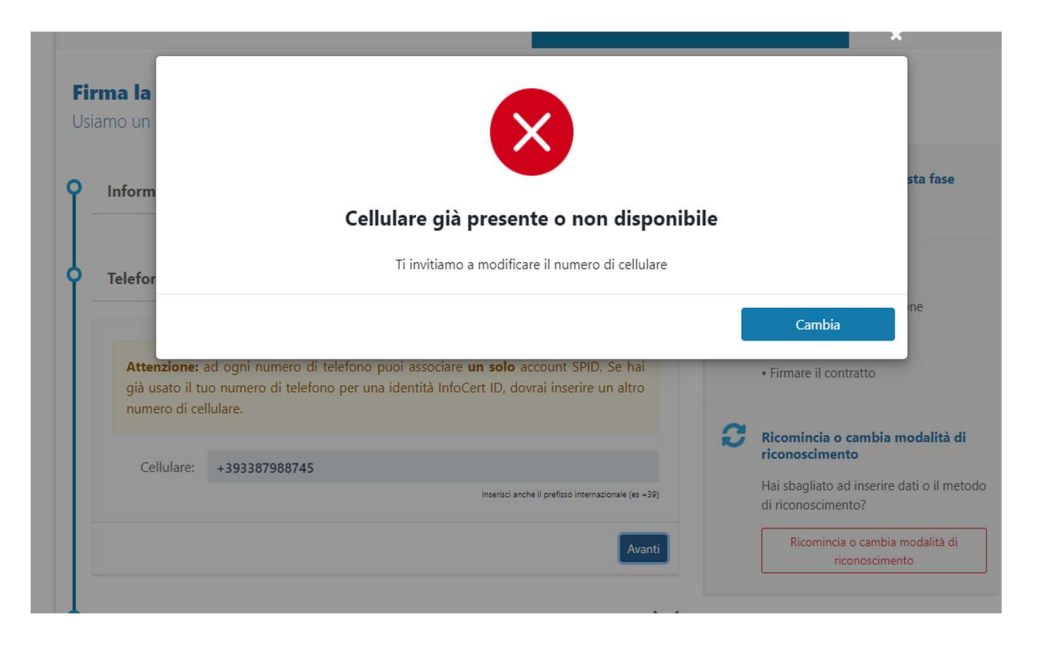

FIGURA 18.A – MESSAGGIO CONTROLLO DISPONIBILITA CELLULARE

Potrà quindi proseguire solo dopo l'inserimento di un altro numero oppure contattare l'assistenza per verifiche come indicato in par. 'Inserimento numero telefono cellulare'.

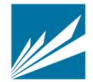

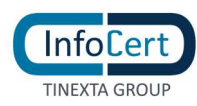

| Modalità di Ai                                                  | utenticazione                                                                                                    | ,                                                                   |
|-----------------------------------------------------------------|----------------------------------------------------------------------------------------------------|---------------------------------------------------------------------|
| Autenticazion                                                   | e tramite Firma Digitale                                                                                                    | /                                                                   |
| Effettua il down<br>tuo certificato d<br>Attenzione: ti ricordi | lload del documento e firmalo in modalità <b>CADE</b><br>di Firma Digitale.<br>Iamo che verificheremo la corrispondenza tra il certificato di firma e<br>Download Documento da Firmare | 5 (estensione p7m) con il<br>e il codice fiscale dell'account SPID. |
|                                                                 |                                                                                                    | Avanti                                                              |
| Riepilogo dati                                                  | i raccolti                                                                                                    | `                                                                   |
|                                                                 |                                                                                                    |                                                                     |

FIGURA 19 - AUTENTICAZIONE CON ALTRO SOFTWARE DI FIRMA

| Effettua il download del        | documento e firmalo in modalita CADES (estensione p7m) con i<br>initale                                    |
|---------------------------------|----------------------------------------------------------------------------------------------------|
| Attenzioner ti ricordiamo che w | IGILAIE.<br>ificheremo la corrispondenza tra il certificato di firma e il codice fiscale dell'account SPIC |
| Attendines a recordianto che vi | Download Documento da Firmare                                                                              |
|                                 |                                                                                                    |
|                                 | Carica il documento firmato                                                                                |
|                                 | FORMATI: p7m                                                                                               |
| File selezionato:               | Cambia                                                                                                    |
| template-5.pdf.p7m              | Cample                                                                                                    |
| Dimensione: 0.13 MB             |                                                                                                    |
|                                 |                                                                                                    |
|                                 |                                                                                                    |
|                                 | A                                                                                                    |
|                                 |                                                                                                    |
|                                 |                                                                                                    |
| Rienilogo dati raccol           | i                                                                                                    |

FIGURA 20 - AUTENTICAZIONE CON ALTRO SOFTWARE DI FIRMA

#### 3.2.1.2.7.2 MODALITÀ DI RICONOSCIMENTO DE VISU

Qualora l'utente abbia scelto la modalità di riconoscimento presso un InfoCert Point, a questo punto

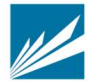

 INFOCERT
 S.p.A.
 SOCIETÀ SOGGETTA ALLA DIREZIONE E COORDINAMENTO DI TINEXTA S.P.A.

 SEDE LEGALE
 PIAZZA SALLUSTIO, 9 00187 ROMA | T +39 06 836691 | F +39 06 83669634 | W INFOCERT.IT | E INFO@INFOCERT.IT

 P.IVA/CF 07945211006
 REA
 NR. 1064345 | CAPITALE SOCIALE € 17.704.890,00

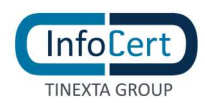

## della procedura può scegliere sulla mappa l'InfoCert Point che preferisce. Successivamente passa al punto 3.2.1.9

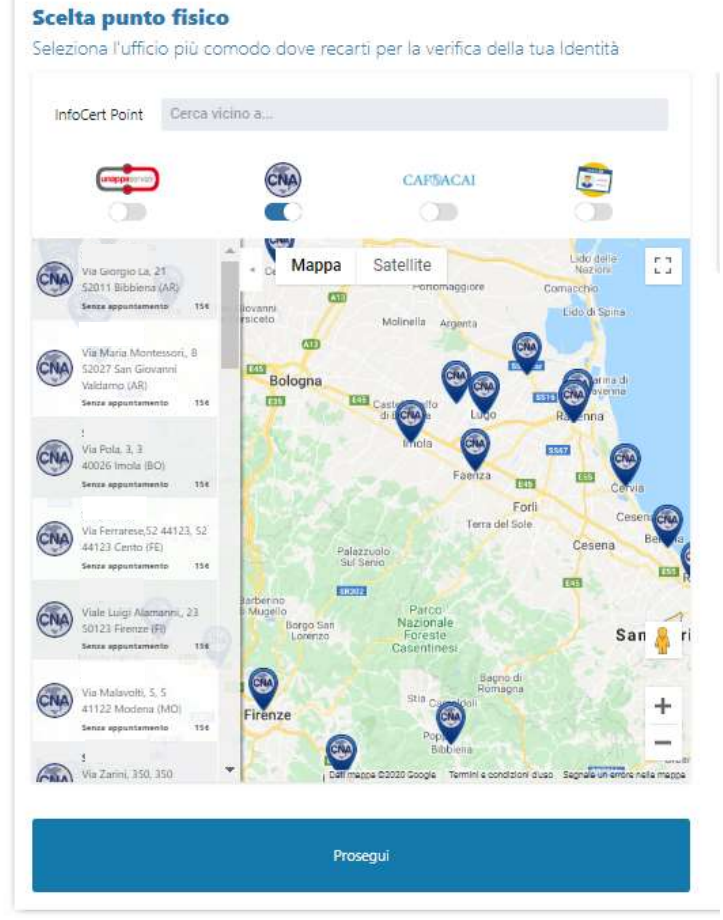

FIGURA 21 - SCELTA INFOCERT POINT

#### 3.2.1.2.8 RIEPILOGO DATI

Il sistema effettua il confronto tra i dati presenti sul dispositivo e quelli caricati in precedenza dall'utente. Al buon esito della verifica, i dati vengono proposti come riepilogo per l'accettazione da parte dell'utente.

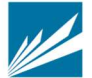

| Modalità di Autenticazione                                                                                 | $\sim$ | 0  | Tempo stimato per questa fase<br>Meno di 3 minuti               |
|----------------------------------------------------------------------------------------------------|--------|----|-----------------------------------------------------------------|
| Autenticazione tramite Firma Digitale                                                                      | $\sim$ | EI | Informazioni necessarie<br>Firma Digitale con cui identificarsi |
| Riepilogo dati raccolti                                                                                    | ^      |    |                                                                 |
| Questi sono i dati che verranno utilizzati per la creazione del tuo account SPID:<br>Nome: I<br>Cognome: N |        |    |                                                                 |
| Concernstance in                                                                                           |        |    |                                                                 |

FIGURA 22 - RIEPILOGO DATI

#### 3.2.1.2.9 VISUALIZZAZIONE DOCUMENTAZIONE PRECONTRATTUALE

A questo punto l'utente inserisce il proprio numero di cellulare: gli servirà per la sottoscrizione del contratto attraverso un certificato di firma OneShot e sarà anche il numero di telefono associato alla sua identità digitale.

| TINEATA GROU          | InfoCert ID                                           |                                                           |                                                 |        |                                                    |                                          |
|-----------------------|-------------------------------------------------------|-----------------------------------------------------------|-------------------------------------------------|--------|----------------------------------------------------|------------------------------------------|
| Proce                 | esso richiest                                         | a SPID                                                    |                                                 |        |                                                    |                                          |
| ••                    | 3                                                     | 4                                                         | 5<br>Presa visione dei doc                      | umenti | e firma                                            | <b>6</b>                                 |
| Firma la<br>Usiamo un | <b>richiesta per otte</b><br>certificato di firma One | <b>enere il tuo InfoCe</b><br>eShot per consentirti di fi | rt ID<br>rmare la richiesta                     | 0      |                                                    |                                          |
| 9 Inform              | nativa contrattuale                                   |                                                           | ~                                               | O      | Tempo stima<br>Meno di 5 mir                       | ito per questa fase<br>iuti              |
| Telefo                | no                                                    |                                                           |                                                 |        | Attività da se<br>• Leggere la d<br>• Accettare le | volgere<br>ocumentazione<br>clausole     |
| già                   | usato il tuo numero di telefo<br>nero di cellulare.   | no per una identità InfoCert II                           | ), dovrai inserire un altro                     | 0      | Ricomincia o                                       | cambia modalit??                         |
|                       | ienurare: ···                                         | Inse                                                      | raat anche il prefixo) internationale (n. + 181 |        | Hai sbagliato a<br>di riconoscime                  | ad inserire dati o II me<br>into?        |
|                       |                                                       |                                                           | Avanti                                          |        | Ricominci                                          | a o cambia modalit?? di<br>iconoscimento |
| Richie                | esta certificato                                      |                                                           | $\sim$                                          |        |                                                    |                                          |
|                       |                                                       |                                                           |                                                 |        |                                                    |                                          |

FIGURA 23 - INSERIMENTO NUMERO DI CELLULARE

Tramite l'invio di un OTP viene verificata l'esistenza e la disponibilità del numero di cellulare: se il cellulare risulta già associato ad altra identità (non intestata allo stesso titolare), l'utente riceve il seguente messaggio:

| Jsiamo un                                                                                                    |                                         |                                      |
|----------------------------------------------------------------------------------------------------|-----------------------------------------|--------------------------------------|
| Inform                                                                                                    |                                         | sta fase                             |
| Cellulare gia presente o                                                                                                    | non disponibile                         |                                      |
| Ti invitiamo a modificare il nu                                                                                                    | umero di cellulare                      |                                      |
| Attenzione: ad ogni numero di telefono puoi associare un solo accoun<br>già usato il tuo numero di telefono per una identità InfoCert ID, dovrai ins | t SPID. Se hai • Fir<br>serire un altro | Cambia ne                            |
| numero di cellulare.                                                                                                    | C Ricc                                  | omincia o cambia modalità di         |
|                                                                                                    | rico                                    | noscimento                           |
| Cellulare: +393387988745                                                                                                    |                                         | sbagliato ad inserire dati o il meto |
| Cellulare: +393387988745 Inserted anche il prefito                                                                                                   | so internazionale (es +39)<br>di ri     | conoscimento?                        |

FIGURA 24.A - MESSAGGIO CONTROLLO DISPONIBILITA' CELLULARE

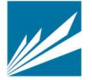

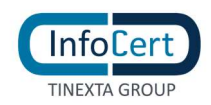

Potrà quindi proseguire solo dopo l'inserimento di un altro numero oppure contattare l'assistenza per verifiche come indicato in par. 'Inserimento numero telefono cellulare'.

A questo punto, all'utente vengono presentati i documenti precontrattuali e contrattuali di cui è necessaria la presa visione:

- Condizioni Generali di Contratto OS
- Manuale Operativo ICERT-INDI-MO
- Condizioni Generali di Contratto InfoCert ID
- Manuale Operativo InfoCert ID
- Modulo di richiesta OS+SPID PF o il Modulo di richiesta OS+SPID UP

#### 3.2.1.2.10 SOTTOSCRIZIONE DEL CONTRATTO

Cliccando sul tasto "Procedi", l'utente avvia la sessione di firma digitale del contratto. Seguendo i passaggi proposti dall'applicazione, l'utente firma digitalmente il contratto.

A procedura completata, all'utente viene proposto il riepilogo.

| ••                    | Inserisci il codice OTP                                                                  | -        |
|-----------------------|------------------------------------------------------------------------------------------|----------|
| Firma la<br>Usiamo un | Utilizzeremo il servizio di sicurezza OTP                                                |          |
| Inform                | Inserisci il codice di 8 cifre che ti abbiarno appena mandato via SMS<br>6 4 4 7 6 2 9 1 | sta fase |
| Telefor               | Non hai ricevuto l'SMS?<br>Invia di nuovo Procedi                                        | ine      |
| Richiesta certificato | Accettare le cl     Firmare II cont                                                      | ausole   |

FIGURA 25 - FIRMA DEL CONTRATTO

Al buon esito della sottoscrizione, la procedura di richiesta è terminata.

Nel caso di riconoscimento presso un InfoCert Point, l'utente dovrà recarsi presso l'esercizio convenzionato con il codice unico di prenotazione (in caso di riconoscimento presso esercizio convenzionato Banca 5) ed i documenti di riconoscimento inseriti durante la fase di registrazione per completare il processo di identificazione.

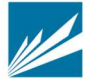

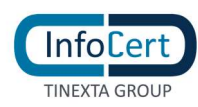

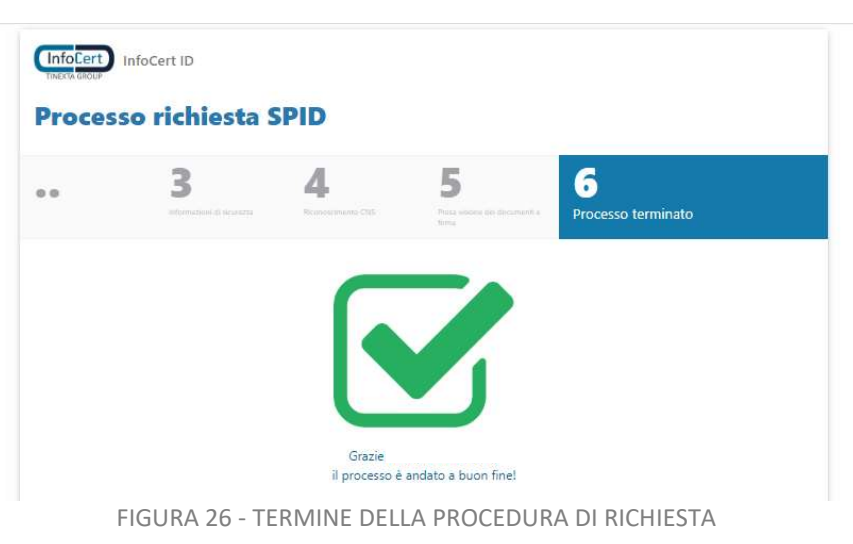

#### 3.2.1.3 IDENTIFICAZIONE CON RICONOSCIMENTO WEB

Qualora l'utente selezioni allo step 1 il metodo di riconoscimento di webcam, inizierà la procedura di registrazione allo stesso modo tramite la scelta delle proprie credenziali (username e password), nonché visionando l'informativa privacy e prestando il consenso necessario (si veda il punto 3.2.1.2.2).

#### 3.2.1.3.1 INFORMAZIONI DI SICUREZZA

Successivamente, la procedura guidata lo porterà ad inserire le informazioni di sicurezza utili al recupero delle credenziali: risposta a domanda segreta confermata attraverso OTP ricevuto via SMS al numero di cellulare inserito;

| Processo r                                                      | ichiesta SPID                                                        |                                                 |       |                                                                                               |
|-----------------------------------------------------------------|----------------------------------------------------------------------|-------------------------------------------------|-------|-----------------------------------------------------------------------------------------------|
| 1<br>Informazioni di Sicu                                       | Irezza Deri Personali                                                | <b>B</b><br>Documento di Identità               |       | <b>4</b><br>Replays                                                                           |
| Per la sicurezza<br>segreta e regisi<br>Inserisci le informazio | dei tuoi dati devi selo<br>trare il tuo numero di<br>ni di sicurezza | ezionare una domanda<br>cellulare               | 0     | <b>Tempo stimato per questa fase:</b><br>Meno di 1 minuto                                     |
| Domanda di sicurezza:<br>Risposta:                              |                                                                      | ~                                               | EI.   | Informazioni necessarie:<br>- Risposta a domanda di sicurezza<br>- Numero di cellulare attivo |
| Cellulare:                                                      | Se utilizzi un numero di cellulore estero, inseri                    | lsci anche il prefisso internazionale (es. +39) | ١     | Attività da svolgere:<br>Confermare il numero di cellulare con<br>l'sms                       |
|                                                                 | Procedi                                                              |                                                 |       |                                                                                               |
|                                                                 | FIGURA 27                                                            | - INFORMAZIONI DI SICUI                         | REZZA |                                                                                               |

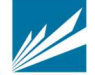

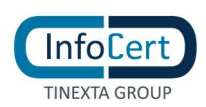

nel caso in cui il cellulare risulti già associato ad altra identità (non intestata allo stesso titolare) il sistema lo segnalerà all'utente con il seguente messaggio:

| CinfoCert<br>TINEXTA GROUP                                        | InfoCerr ID<br>Istuadi<br>Cellulare già<br>disp                      | x<br>presente o non<br>onibile | 2                                                                                  |
|-------------------------------------------------------------------|----------------------------------------------------------------------|--------------------------------|------------------------------------------------------------------------------------|
| <b>1</b><br>nformazioni di Sicur                                  |                                                                      | chiudi                         | <b>5</b>                                                                           |
| er la sicurezza o<br>egreta e registr<br>inserisci le informazion | <b>ei tuoi d</b><br>are il tuo numero di cellulare<br>i di sicurezza | Ten<br>Ner                     | npo stimato per questa fase:<br>no di 1 minuto                                     |
| Domanda di sicurezza:<br>Risposta:                                | Il nome della prima persona che hai baciato                          | - R0<br>- R0<br>- N0           | prmazioni necessarie:<br>posta a domanda di sicurezza<br>amero di cellulare attivo |
|                                                                   |                                                                      |                                |                                                                                    |

FIGURA 28.A - MESSAGGIO CONTROLLO DISPONIBILITA' CELLULARE

Potrà quindi proseguire solo dopo l'inserimento di un altro numero oppure contattare l'assistenza per verifiche come indicato in par. 'Inserimento numero telefono cellulare'.

| Processo richie                                                                                       | sta SPID                                                   |                                       |    |                                                                                               |
|----------------------------------------------------------------------------------------------------|------------------------------------------------------------|---------------------------------------|----|-----------------------------------------------------------------------------------------------|
| <b>1</b><br>Informazioni di Sicurezza                                                                 | 2<br>Dati Personali                                        | 3<br>Documento di Identitia           |    | Repliqu                                                                                       |
| l <b>i abbiamo inviato un s</b><br>verifica a 8 cifre. Dovre<br>Inserisci il codice per verificare il | SMS al numero indie<br>esti riceverlo tra po<br>tuo numero | cato con il codice di<br>chi istanti. | 0  | <b>Tempo stimato per questa fase:</b><br>Meno di 1 minuto                                     |
| Codice di verifica: 8436051                                                                           | 7                                                          | Non hai ricevuto ISMS?                | Ξ£ | Informazioni necessarie:<br>- Risposta a domanda di sicurezza<br>- Numero di cellulare attivo |
|                                                                                                    | Procedi                                                    |                                       | ٦  | Attività da svolgere:<br>Confermare il numero di cellulare co                                 |

FIGURA 29 - CONFERMA CON CODICE DI VERIFICA OTP

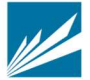

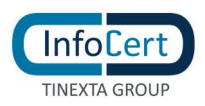

#### 3.2.1.3.2 INSERIMENTO DATI ANAGRAFICI E DEL DOCUMENTO

A questo punto inserisce nel form i propri dati anagrafici e quelli relativi al documento di identità

| -  | Informazioni Anagrafiche       | ^                                    |    |                                                                   |
|----|--------------------------------|--------------------------------------|----|-------------------------------------------------------------------|
|    | Nome<br>Scrivi qui il tuo nome | Cognome<br>Scrivi qui il tuo cognome | Ξ. | Informazioni necessarie:<br>- Dati Anagrafici<br>- Codice Fiscale |
| 10 | Codice fiscale                 | Data di nascita                      |    | - Indirizzo di Residenza                                          |
|    | Inserisci II CF                | gg/mm/aaaa                           |    |                                                                   |
| 39 | Cittadinanza                   | Genere                               |    | Attività da svolgere:                                             |
|    | IT - Italia 🗸 🗸                | O Uomo O Donna                       |    | Inserire i dati personali richiesti                               |
|    | Dati di residenza 🔞            | Avanti                               |    |                                                                   |
|    |                                |                                      |    |                                                                   |

FIGURA 30 - DATI ANAGRAFICI

| Data di rilascio<br>gg/mm/aaaa | Data di scadenza<br>gg/mm/aaaa |
|--------------------------------|--------------------------------|
| Data di rilascio<br>gg/mm/aaaa | Data di scadenza<br>gg/mm/aaaa |
| gg/mm/aaaa                     | gg/mm/aaaa                     |
|                                |                                |
|                                |                                |
|                                |                                |
|                                |                                |
|                                |                                |
|                                | Avanti                         |
|                                | $\sim$                         |
|                                |                                |
|                                |                                |

FIGURA 31 - DATI DEL DOCUMENTO

Effettua l'upload a colori o scatta una foto fronte/retro del documento di identità.

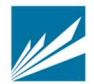

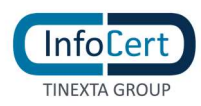

|                                             | Indica il vers                                             | so del documento        |                                          |
|---------------------------------------------|------------------------------------------------------------|-------------------------|------------------------------------------|
| ocesso I                                    | Hai dubbi sul verso de                                     | documento? Vedi esempio |                                          |
| and the second second second                | Cognome                                                    |                         |                                          |
|                                             | Norse                                                      | FOTOGRAFIA              |                                          |
| nbla modalità di ricono:<br>gistra il tuo l | Cittadinaura                                               |                         | ) per questa fase                        |
| TTENZIONE: In<br>gge 2 marzo 2              | Professione<br>CONNOTATI E CONTRASSIONI SALIENTI<br>Subara | Prima del Litelare      | а.                                       |
| rocedi quindi i<br>conoscimento:            | Cepell                                                     | Eq00 hmiles             | ecessarie:<br>conoscimento in ci         |
| Informazioni doc                            |                                                            |                         | Igere:                                   |
| Caricamento doc                             | Fronte                                                     | U netro                 | ini dei documento<br>scattare una foto c |
|                                             | Scatta di puovo                                            | Conferma                |                                          |

FIGURA 32 - FOTO FRONTE DOCUMENTO

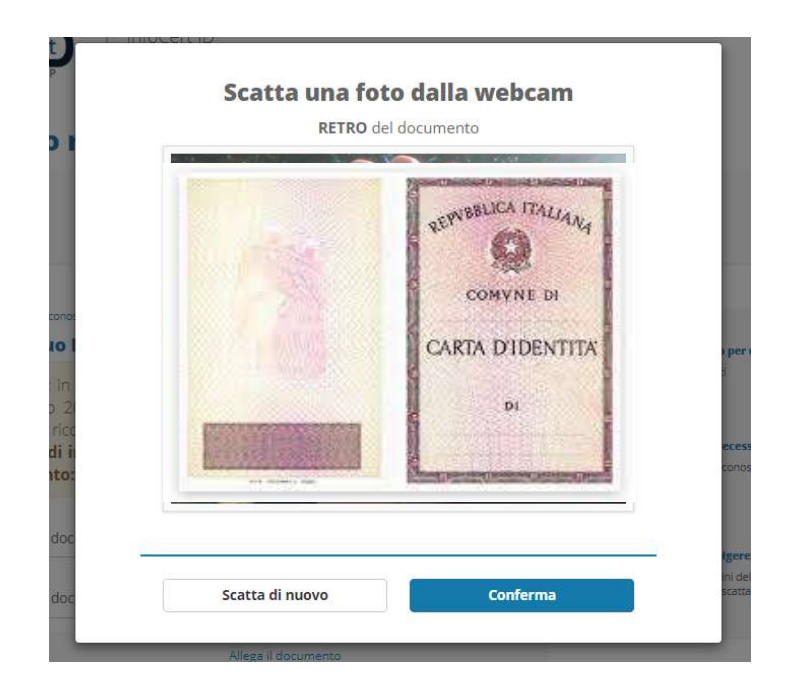

FIGURA 33 - FOTO RETRO DOCUMENTO

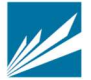

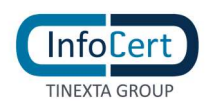

#### 3.2.1.3.3 SOTTOSCRIZIONE DEL CONTRATTO

Una volta caricate le immagini del documento, procede alla visione della documentazione precontrattuale e contrattuale.

| 1<br>Informazioni di Saturezza   | 2<br>Dasi Personali                           | 3<br>Documento di Identika                    |    | 4.<br>Riepilogo             |
|----------------------------------|-----------------------------------------------|-----------------------------------------------|----|-----------------------------|
| « Cambia modalità di riconoscime | nto                                           |                                               |    |                             |
| Riepilogo                        |                                               |                                               | EL | Informazioni necessarie:    |
| Grazie per aver inserito         | correttamente tutti i dati richi              | esti.                                         |    | Procedere al riconoscimento |
| Prendi ora visione della c       | locumentazione contrattuale stan              | dard.                                         |    |                             |
| A seconda del metodo di riconos  | cimento, il modulo di richiesta potrebbe esse | re diverso e potral visionarlo nelle prossime |    | Elenco dei documenti:       |
| schermate.                       |                                               |                                               |    | Modulo di richiesta SPID    |
| Condizioni generali del con      | ntratto                                       |                                               |    | Manuale Operativo           |
| 🗑 Modulo di richiesta SPID       |                                               |                                               |    |                             |
| 🕅 Manuale Operativo              |                                               |                                               |    |                             |
|                                  |                                               |                                               |    |                             |
|                                  |                                               |                                               |    |                             |
|                                  |                                               |                                               |    |                             |

FIGURA 34 - PRESA VISIONE DOCUMENTAZIONE PRECONTRATTUEL E CONTRATTUALE

#### Successivamente procede al pagamento attraverso l'eCommerce InfoCert.

| Riepilogo          | dell'ordine                                                                         |          |                 |                             |                          |
|--------------------|-------------------------------------------------------------------------------------|----------|-----------------|-----------------------------|--------------------------|
|                    | Articolo                                                                            | Quantità | Prezzo unitario |                             | Prezzo                   |
| bilder ID          | InfoCert ID con Riconoscimento Web<br>M0579686<br>Sconto Lancio Riconoscimento SPID | 1 🛞      | € 24,59         |                             | € 24,59 + IVA<br>-€ 8,28 |
|                    |                                                                                     |          |                 | Netto dell' ordine:<br>IVA: | € 16,31<br>€ 3,59        |
|                    |                                                                                     |          |                 | Totale dell'ordine:         | € 19,90                  |
| <u>« Torna inc</u> | dietro                                                                              |          |                 | Procedi con il p            | pagamento »              |

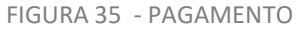

Infine, è messo in collegamento con un operatore che effettuerà il riconoscimento a mezzo webcam. Al termine della procedura di identificazione, segue la procedura guidata per la sottoscrizione del contratto

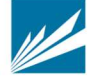

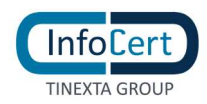

attraverso un certificato OneShot.

Al buon esito della procedura di sottoscrizione, la procedura di richiesta dell'identità SPID è giunta al termine.

#### 3.2.1.4 IDENTIFICAZIONE TRAMITE NFC ID

La schermata di registrazione richiede all'utente di scegliere i propri dati d'accesso:

- Nome Utente/indirizzo mail: il nome utente coincide con la mail. Non è possibile scegliere un nome utente già registrato.
- Password: la password deve rispettare i requisiti di sicurezza previsti
- Numero di telefono cellulare: è il numero che l'utente vuole utilizzare per la sua identità digitale; il numero inserito deve essere disponibile ovvero non deve risultare associato a nessun'altra identità digitale rilasciata ad altro titolare

| Attenzione puoi selezionare                                                                                                    | e questo metodo solo se hai una CIE (Carta Ider                                                                                                    | ntità elettronica 3.0) <sup>10</sup> o passapor                                                                   | to elettronico <sup>(1)</sup>                                              |
|----------------------------------------------------------------------------------------------------|----------------------------------------------------------------------------------------------------|----------------------------------------------------------------------------------------------------|----------------------------------------------------------------------------|
| Hai già un acc                                                                                                    | count InfoCert?                                                                                                    | Inizia la registr                                                                                                 | azione                                                                     |
|                                                                                                    |                                                                                                    | Registrati al portale Info                                                                                        | Cert e ottieni il tuo SPID                                                 |
| Inserisci il tuo indirizzo<br>mail                                                                                                | Il tuo indirizzo email                                                                                                    | <b>Ricorda:</b> l'indirizzo email e la pa<br>quelle del tuo account SPID                                          | assword che sceglierai corrisponderanno a                                  |
| Inserisci la tua Password<br>Dichiari di aver letto e comp<br>Privacy Policy – Servizi InfoCei<br>Joi dati biometrici nell'ambito | Scrivi qui la tua password<br><u>Mostra la Password</u><br>preso il contenuto dell'Informativa della<br>rt" e di prestare il consenso al trattamento dei<br>o della procedura di identificazione | Inserisci l'indirizzo mail<br>che preferisci utilizzare<br>come Utente SPID<br>InfoCert<br>Scegli la tua Password | Il tuo indirizzo email<br>Scrivi qui la tua password<br>Mostra la Password |
| <u>Hai un codice sconto?</u>                                                                                                    | <b>Accedi</b><br>per attivare SPID sul tuo account                                                                                                    | Inserisci il numero di<br>telefono                                                                                | <b>11</b> • 312 345 6789                                                   |

Inoltre, l'utente per proseguire deve accettare le clausole per il trattamento obbligatorio dei dati ed eventualmente quello ulteriore ai fini marketing e procedere con la verifica di sicurezza re-captcha.

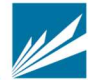

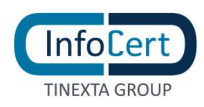

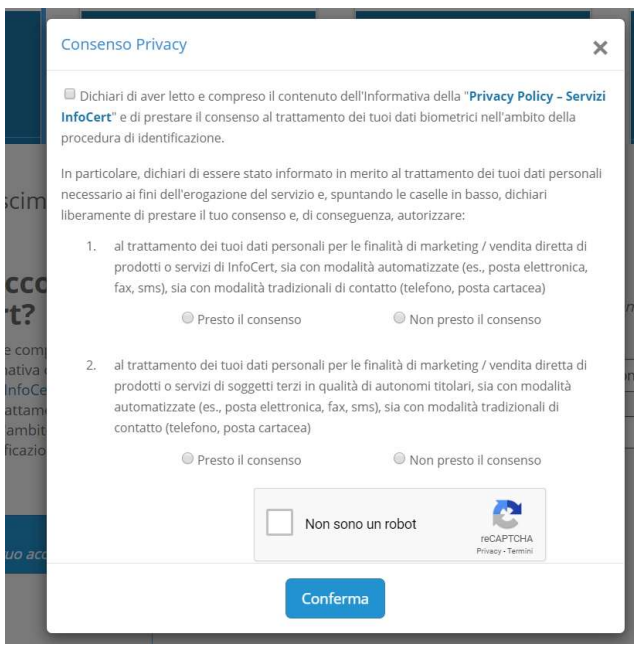

FIGURA 37 - CONSENSI PRIVACY

Successivamente procede al pagamento attraverso l'eCommerce InfoCert.

#### 3.2.1.4.1 CONFERMA INDIRIZZO MAIL

Una volta effettuato il pagamento, il sistema invia un messaggio automatico all'indirizzo di posta elettronica selezionato. L'utente deve cliccare sul link all'interno del messaggio automatico proseguire con la procedura di richiesta. In caso di mancata ricezione l'utente ha la possibilità di riprovare o cambiare il proprio indirizzo mail.

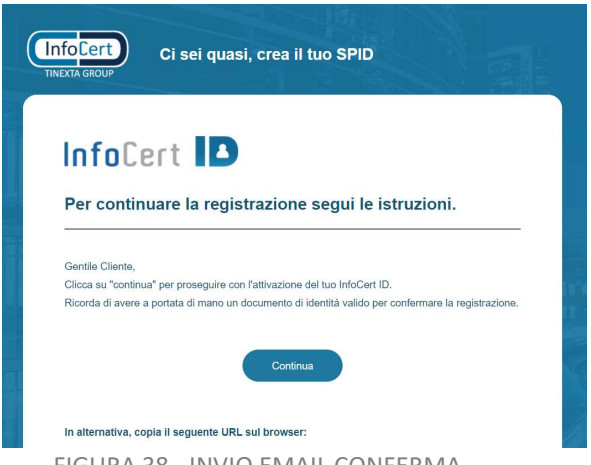

FIGURA 38 - INVIO EMAIL CONFERMA

All'utente verrà presentata una pagina con le indicazioni per proseguire con la richiesta di registrazione utilizzando l'app MyInfocert disponibile per Android (compatibile dalla versione del S.O. 7 e successive) e iOS (compatibile dalla versione del S.O. 13 e successive), gratuitamente

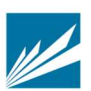

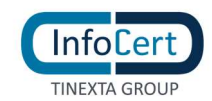

#### scaricabile dagli Store Google Play, App Store e Huawei AppGallery.

| Complimenti! La tua mail è stata correttamente verificata.<br>Ora puoi proseguire con la richiesta del tuo SPID                                                                                                    |
|----------------------------------------------------------------------------------------------------|
| Scarica l'App MyInfoCert e completa la richiesta                                                                                                    |
| Scarica l'app <b>MyInfoCert</b> dal tuo smartphone, inserisci le credenziali dell'account appena creato e segui le istruzioni. Ricorda di<br>tenere a portata di mano:<br>• La tua CLE 3.0 (Carta di identità elettronica) o il Passaporto Elettronico<br>• La tua tessera sanitaria |
| Durante il processo ti chiederemo di registrare un video selfie per confermare la tua identità                                                                                                    |
| Download MyinfoCert from the Play Store                                                                                                    |
| Download MyInfoCert from the App Store                                                                                                    |
| Hai bisogno di aiuto? Leggi la guida                                                                                                    |
| FIGURA 39 - PAGINA DI CONFERMA MAIL                                                                                                    |

#### 3.2.1.4.2 INSTALLAZIONE E ACCESSO APP MYINFOCERT

Una volta verificato correttamente l'indirizzo email e scaricata l'app MyInfocert sul proprio cellulare, l'utente dovrà accedere all'app con le credenziali scelte in fase di registrazione; riceve una OTP nel cellulare configurato che dovrà reinserire nella schermata dell'app per certificare il possesso e l'esistenza del cellulare; in caso di mancata ricezione dell'OTP l'utente potrà modificare il numero di cellulare. A questo punto potrà scegliere se accettare la ricezione di notifiche push, impostare il codice di sblocco dell'App e scegliere se utilizzare dati biometrici per i successivi accessi all'app.

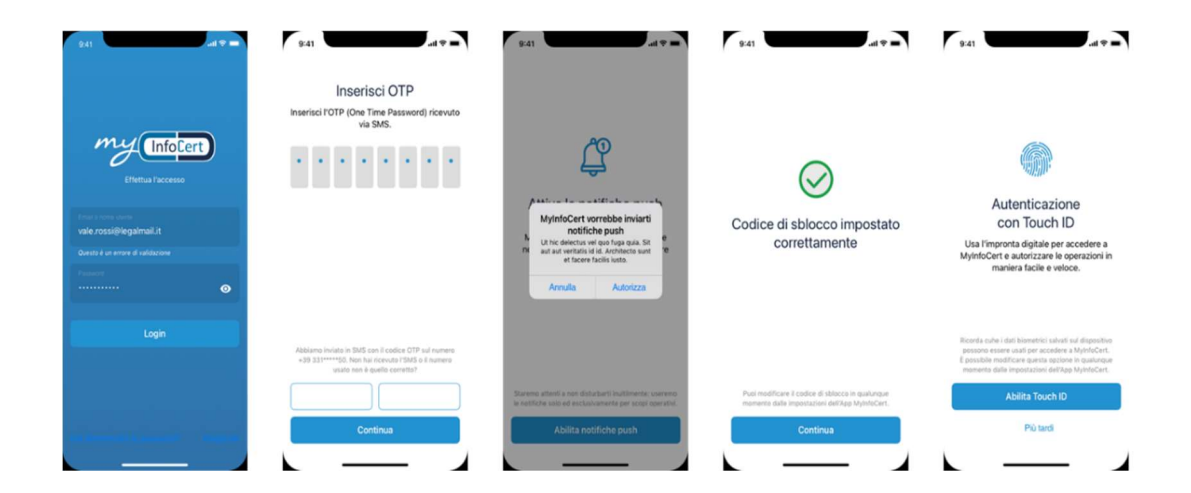

FIGURA 40 - SETUP APP MYINFOCERT

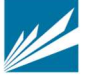

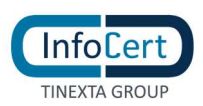

# 3.2.1.4.3 INSERIMENTO INFORMAZIONI RELATIVE AL DOCUMENTO, DATI ANAGRAFICI E DI RESIDENZA

L'utente dovrà successivamente inserire le informazioni relative al documento di riconoscimento, dati anagrafici e di residenza.

L'utente sceglie il tipo di documento di riconoscimento tra

- Carta di identità elettronica
- Passaporto elettronico

emessi da Autorità italiana.

| 6:41d ≑ ■                                                                                                    | GURA 41 - SCELTA DE          | L DOCUMENTO DI IDENTI                                                                                                    | TÀ                   |
|----------------------------------------------------------------------------------------------------|------------------------------|----------------------------------------------------------------------------------------------------|----------------------|
| InfoCert 🖪                                                                                                    | Passaporto elettronico       |                                                                                                    | International Action |
| Completa la procedura di<br>registrazione                                                                                                    | Carta d'identità elettronica | 1-2-3                                                                                                    |                      |
| attivare il tuo SPID - InfoCert ID. Ci vorranno<br>solo pochi minuti.                                                                                                    |                              | Cosa devi fare 1. Fare una foto al tuo documento elettronico 2. Avvicinarlo al tuo dispositivo                                                                                                    |                      |
| Premi "Continua" per proseguire con l'attivazione del tuo<br>InfoCert ID. Ricorda di avere a portata di mano un<br>documento lettronico valdo per completare la<br>registrazione. |                              | <ol> <li>Protografare la uniserta salmata o li couce<br/>fiscale se sei reischenta all'estero</li> <li>Scegliere una domanda di sicurezza</li> <li>Scattare un selle</li> <li>Registrare un breve video con il tuo<br/>documento in cui ti sarà richiesto di<br/>pronunciare una frase</li> </ol> | CADBROAN<br>TIPSS21  |
| Continua                                                                                                    |                              | <ol> <li>Prendere visione della documentazione pre-<br/>contrattuale</li> </ol>                                                                                                    |                      |
| Più tardi                                                                                                    |                              | Inizia                                                                                                    |                      |

L'utente inquadra con la fotocamera la pagina del documento dove sono presenti i dati identificativi, la foto e i codici funzionali all'espletamento del processo (codice MRZ) e poi il retro del documento; conferma le immagini o procede a scattare altre foto se non ben riuscite.

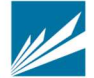

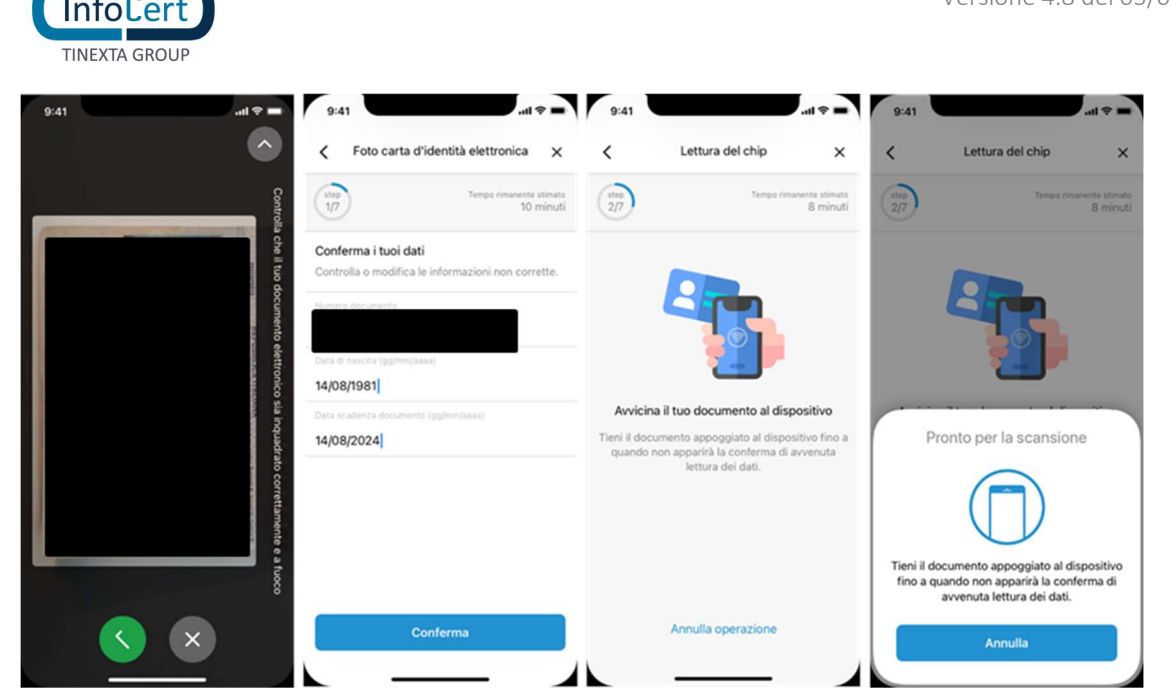

FIGURA 42 - IMMAGINI DEL DOCUMENTO E SCANSIONE NFC

Il numero e la data scadenza del documento e la data di nascita vengono prelevati tramite tecnologia ocr dalle immagini del documento e precaricati nella schermata. L'utente verifica, eventualmente modifica e infine conferma i dati ricavati cliccando sul tasto "Conferma'

A questo punto l'utente dovrà avvicinare il documento elettronico al lettore NFC e l'App verificherà la correttezza del documento. Se l'NFC ha esito positivo, l'app verifica la congruenza con i dati inseriti precedentemente: in caso di esito negativo, l'utente potrà solo tornare indietro allo step precedente.

Una volta accettata l'immagine scattata l'utente vede i dati raccolti dal documento e ha la possibilità di confermarli o modificarli o completarli (alcuni dati, es. residenza, potrebbero non essere presenti).

In questo step dovranno essere valorizzati/confermati i seguenti dati:

- 1. Nome
- 2. Cognome
- 3. Data di Nascita
- 4. Luogo di Nascita
- 5. Comune di Nascita
- 6. Provincia di Nascita
- 7. Stato di nascita
- 8. Sesso
- 9. Codice fiscale: il sistema verifica la correttezza formale del codice fiscale in base ai dati precedenti (nome, cognome, sesso, data di nascita etc.)
- 10. Indirizzo di residenza:

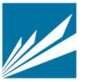

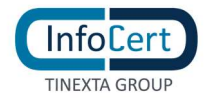

- o Stato
- Tipo (via, viale, piazza)
- o Indirizzo
- o numero civico
- o comune
- o provincia
- 11. Dati del documento di identità
  - o tipo
  - o **numero**
  - o scadenza
  - o ente emettitore
  - o stato
  - $\circ$  provincia
  - o comune

#### 3.2.1.4.4 FOTO E DATI TESSERA SANITARIA

L'utente inquadra con la fotocamera la pagina il retro della tessera sanitaria seguendo la procedura guidata; conferma l'immagine o procede a scattare un'altra foto se non ben riuscita.

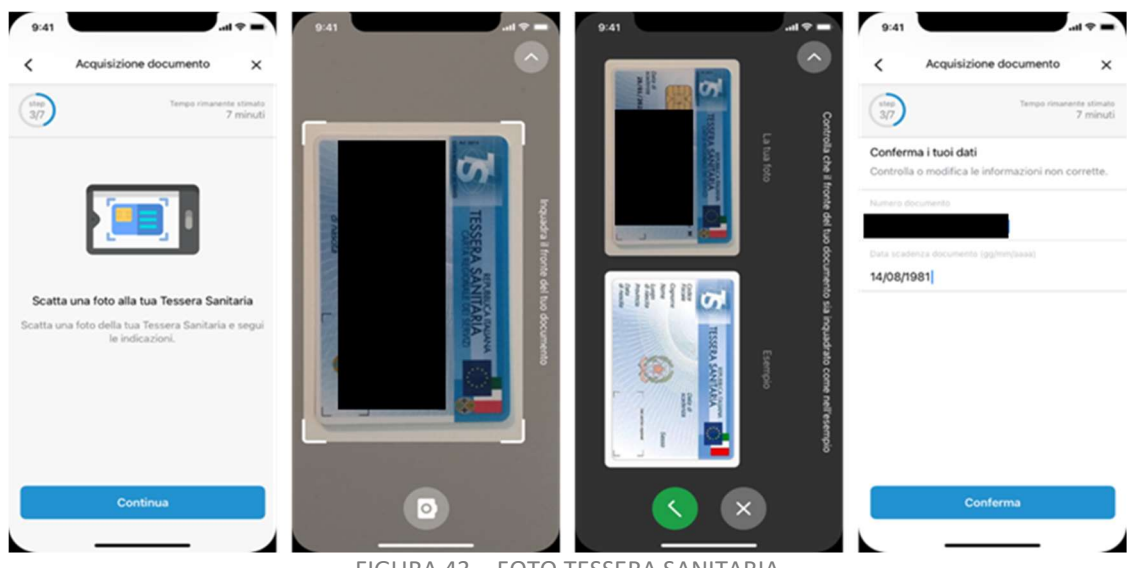

FIGURA 43 - FOTO TESSERA SANITARIA

I dati della TS (numero e data scadenza) vengono prelevati tramite tecnologia ocr dall'immagine e precaricati nella schermata; l'utente verifica, eventualmente modifica e infine conferma i dati ricavati dalla tessera sanitaria cliccando sul tasto "Conferma" In particolare, i dati obbligatori sono:

- numero documento
- data di scadenza

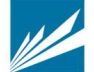

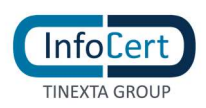

#### 3.2.1.4.5 INFORMAZIONI DI SICUREZZA

L'utente dovrà inserire le informazioni di sicurezza, utili per proteggere il proprio account InfoCert ID ed eventualmente recuperare la password in caso di smarrimento:

• **Domanda di sicurezza**: l'utente dovrà selezionare una delle domande disponibili e scegliere una risposta.

|                                                      | nazioni di sicurezz                                                             | za X                                     | <           | Informazioni di sicurezza        | ×                     |
|------------------------------------------------------|---------------------------------------------------------------------------------|------------------------------------------|-------------|----------------------------------|-----------------------|
| step<br>4/7                                          | Tempo r                                                                         | imanente stimato<br>5 minuti             | step<br>4/7 | Tempo rimaner                    | ite stimat<br>5 minut |
|                                                      |                                                                                 |                                          | Scegli o    | qualcosa che sei sicuro di ricor | dare.                 |
|                                                      |                                                                                 |                                          | Domanda     | di sicurezza                     |                       |
|                                                      |                                                                                 |                                          | Come s      | i chiamava il tuo primo cagnoli  | no? -                 |
|                                                      | 2                                                                               |                                          | Risposta    |                                  |                       |
|                                                      | •                                                                               |                                          | Biglia      |                                  |                       |
| Scegli una dom<br>Potremmo farti c<br>dimenticassi l | anda e inserisci u<br>di sicurezza<br>questa domanda ne<br>e tue credenziali di | na risposta<br>I caso in cui<br>accesso. |             |                                  |                       |
|                                                      |                                                                                 |                                          | _           |                                  |                       |

FIGURA 44 - INFORMAZIONI DI SICUREZZA

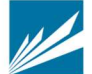

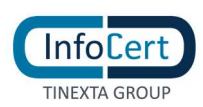

#### 3.2.1.4.6 REGISTRAZIONE AUDIOVIDEO IN APP MYINFOCERT

L'utente dovrà registrare un audiovideo, di durata minima 5 secondi, direttamente dalla telecamera del cellulare seguendo gli step di cui sotto:

- a) tenere il documento di riconoscimento aperto sotto al mento,
- b) stare fermo per tre secondi per consentire la raccolta dell'immagine del volto (selfie)
- c) dichiarare la volontà di dotarsi dell'identità digitale SPID di InfoCert leggendo la frase che gli compare a video;

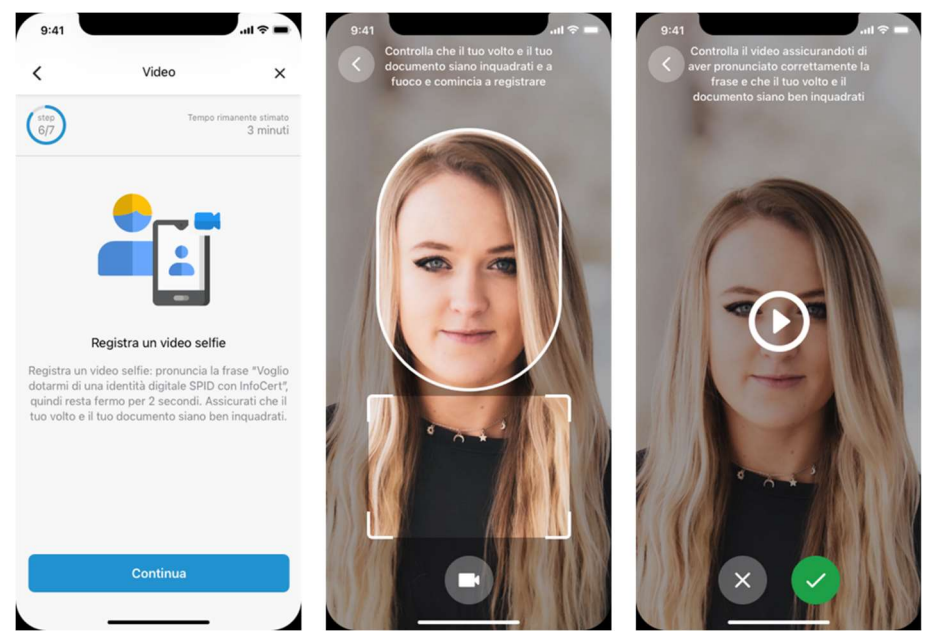

FIGURA 45 - REGISTRAZIONE VIDEO SELFIE

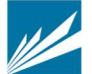

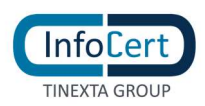

#### 3.2.1.4.7 DOCUMENTAZIONE CONTRATTUALE

L'utente prende visione della documentazione contrattuale del servizio, conferma la richiesta Spid (Modulo di richiesta SPID\_NFC\_ID), accetta termini e condizioni del servizio.

Il processo è terminato. L'utente visualizza una schermata di cortesia che comunica che la richiesta è completa e dovrà attendere i controlli.

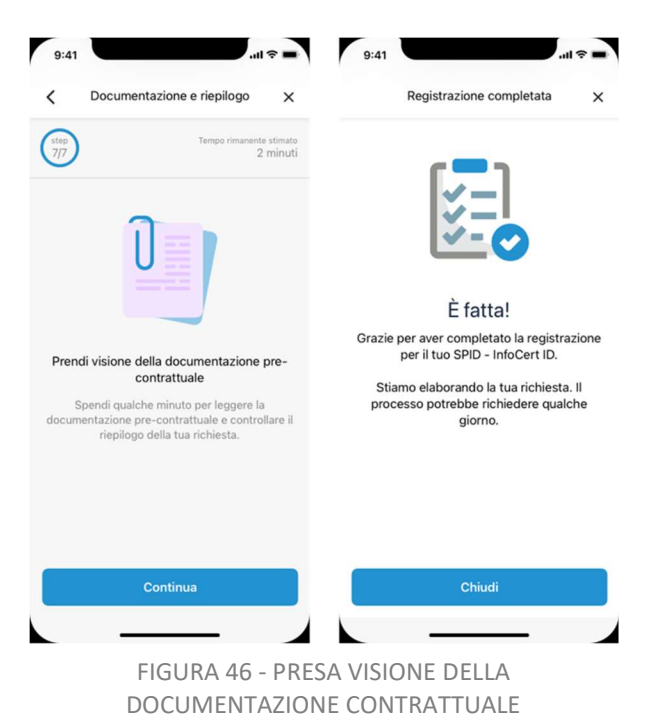

L'utente riceve al proprio indirizzo mail il riepilogo dell'adesione al servizio e le relative condizioni di erogazione dallo stesso accettate, debitamente sigillate elettronicamente con certificato qualificato elettronico intestato a InfoCert

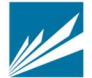

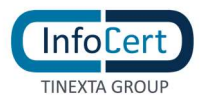

# 4 ATTIVAZIONE INFOCERT ID

## 4.1 VERIFICA E CONFERMA DEI DATI

Una volta completata la procedura di richiesta, la fase di riconoscimento e la corretta sottoscrizione dei moduli richiesti, InfoCert, in qualità di Gestore dell'Identità, procederà alla verifica dei dati del soggetto richiedente secondo le metodologie ed i tempi previsti per l'erogazione del servizio.

In caso la verifica dovesse andare a buon fine l'utente riceverà, all'indirizzo mail inserito in fase di richiesta, comunicazione di avvenuta attivazione dell'account e relative indicazioni per accedere al portale di gestione dell'InfoCert ID.

In caso di rilievi da parte dell'operatore durante la verifica sui dati inseriti dall'utente, InfoCert provvederà a darne comunicazione al soggetto richiedente con indicazione delle problematiche e incongruenze riscontrate, nonché delle eventuali azioni da intraprendere per completare la richiesta.

## 4.2 ACCESSO AL PORTALE MY.INFOCERT

Per accedere al portale di gestione del proprio InfoCert ID è sufficiente collegarsi al sito: <u>https://my.infocert.it/selfcare</u> ed autenticarsi con le proprie credenziali.

Nota bene: in caso di smarrimento, è sempre possibile per l'utente recuperare le proprie credenziali utilizzando le informazioni di sicurezza precedentemente registrate, utilizzando la funzione **"Non riesci ad accedere?"** e seguire le istruzioni.

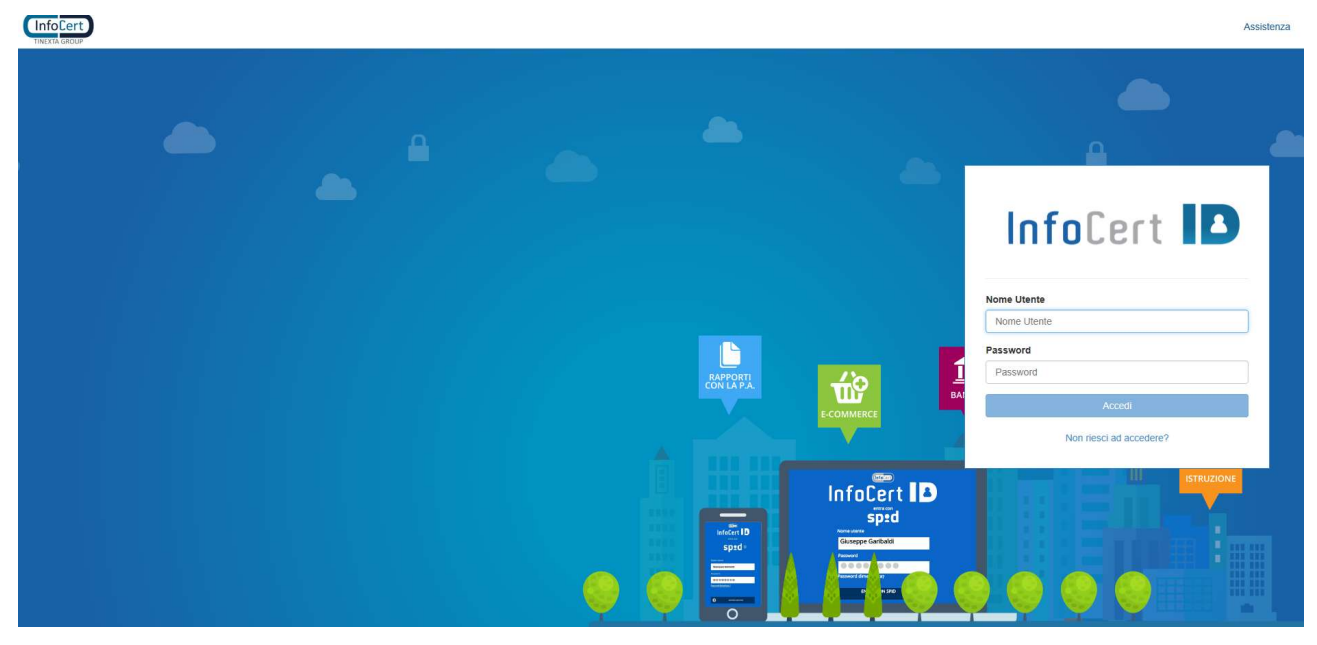

FIGURA 47 - LOGIN PORTALE INFOCERT ID

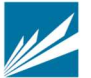

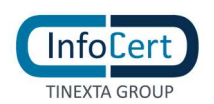

#### 4.2.1 FUNZIONI DEL PORTALE MY.INFOCERT

All'interno del portale My.InfoCert, l'utente può gestire il proprio account ed effettuare una serie di operazioni per modificare i propri dati, i propri documenti, le proprie informazioni di sicurezza e procedere eventualmente con la sospensione o la revoca del proprio account InfoCert ID.

InfoCert L dozegu@findemail.info O Esc II tuo InfoCert ID Informazioni personali Identificativo SPID: INFC000003016 I tuoi documenti Dati di conta Contratto nformazioni di accesso Cronologia Acces Gestisci OTP Sospendi - revoca Informazioni di sicurezza Email di recupe anda di sicurezz

Il portale si presenta come da figura che segue:

FIGURA 48 - HOMEPAGE PORTALE MY.INFOCERT

La barra superiore riporta l'indicazione dell'account autenticato e la possibilità di effettuare il logout.

All'interno della pagina, la sezione sinistra riporta invece il menù con tutte le funzioni disponibili per l'utente, tra le quali:

#### SEZIONE INFORMAZIONI PERSONALI

In tale sezione sono raggruppate le informazioni personali dell'utente e dell'account InfoCert ID, oltre ai dati di registrazione e di contatto.

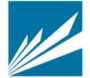

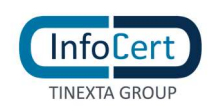

#### I TUOI DATI

La funzione riporta le principali informazioni di registrazione dell'utente, inclusa la "tipologia SPID" che può essere "Persona Fisica" o "Uso Professionale"

|                           |                                      | Il tuo InfoCert ID |
|---------------------------|--------------------------------------|--------------------|
| Informazioni personali    |                                      |                    |
| I tuoi dati               | l tuoi dati                          |                    |
| I tuoi documenti          | Riepilogo dei dati di registrazione: |                    |
| Dati di contatto          | Nome utente:                         | hallerin@then.com  |
| Contratto                 | Identificativo SPID:                 | INFC000C002234     |
| Informazioni di accesso   | Tipologia SPID:                      | Uso professionale  |
| Cronologia Accessi SPID   | Nome:                                | L' Ju              |
| Aggiorna password         | Cognome:                             | / <u>:</u>         |
| Gestisci OTP              | Data attivazione:                    | 07-05-2021         |
| OTP Token                 | Data scadenza:                       | 07-05-2022         |
| Sospendi - revoca         |                                      |                    |
| Informazioni di sicurezza |                                      |                    |
| Email di recupero         |                                      |                    |
| Domanda di sicurezza      |                                      |                    |
|                           |                                      |                    |

#### FIGURA 49 – I TUOI DATI

#### I TUOI DOCUMENTI

La funzione riporta le informazioni del documento di identità utilizzato ai fini della verifica dell'identità in fase di registrazione dell'utente.

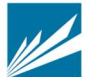

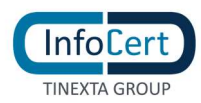

|                                       |                    |           | II tuo InfoCert ID               |
|---------------------------------------|--------------------|-----------|----------------------------------|
| Informazioni personali<br>I tuoi dati | l tuoi documenti   |           | Sostituisci                      |
| I tuoi documenti                      | Tipo Documento:    | Car       | ta d'identità                    |
| Dati di contatto                      | Numero Documento:  | AS        | 10T 10                           |
| Contratto                             | Data di Rilascio:  | 12/*      | 12/2018                          |
| Cronologia Accessi SPID               | Data di Scadenza:  | 12/*      | 12/2028                          |
| Aggiorna password                     | Stato di rilascio: |           |                                  |
| Gestisci OTP                          | Rilasciato da:     | Α.        |                                  |
| OTP Token                             | inon anta-ident    | it_if.jpg | Ino arms .i-carta-identit_ir.jpg |
| Sospendi - revoca                     |                    |           |                                  |
| Informazioni di sicurezza             |                    |           |                                  |
| Email di recupero                     |                    |           |                                  |
| Domanda di sicurezza                  |                    |           |                                  |

FIGURA 50 - SEZIONE I TUOI DOCUMENTI

L'utente può visionare e scaricare le immagini del proprio documento di identità.

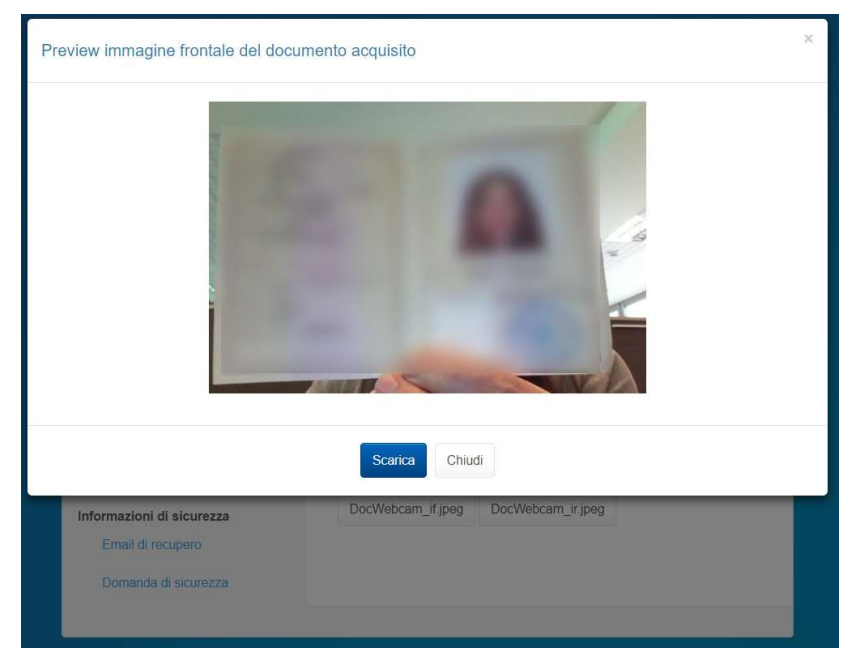

FIGURA 51 – ANTEPRIMA FRONTE DOCUMENTO

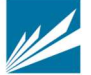

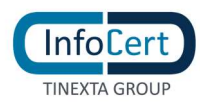

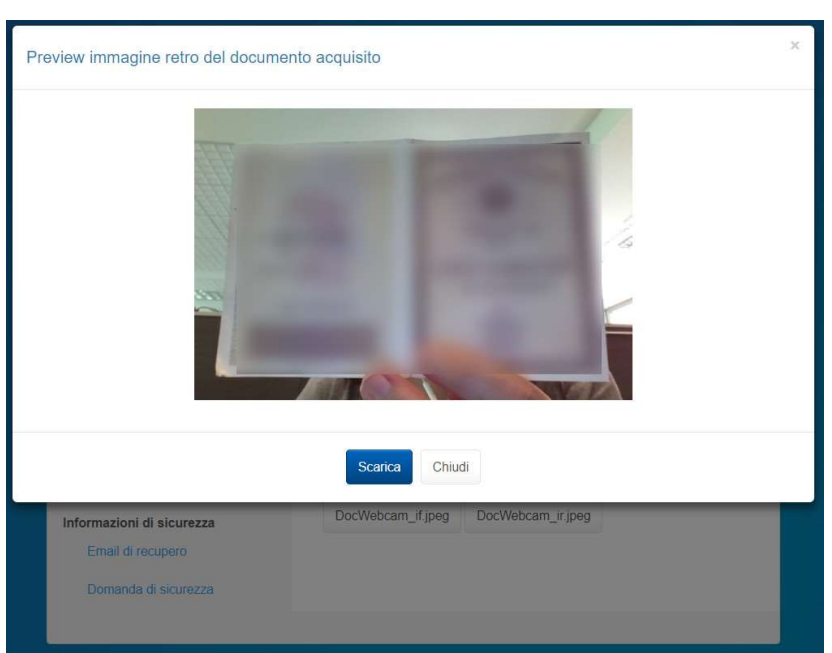

FIGURA 52 – ANTEPRIMA RETRO DOCUMENTO

Nella sezione "i tuoi documenti", l'utente può sostituire ed aggiornare il proprio documento di identità.

L'utente può sostituire un documento prossimo alla scadenza o scaduto, su avviso dell'IdP o di propria iniziativa accedendo al Selfcare.

|                                       |                        |            |                 | Il tuo InfoCert ID |
|---------------------------------------|------------------------|------------|-----------------|--------------------|
| Informazioni personali<br>I tuoi dati | l tuoi documenti       |            |                 | Sostituisci        |
| I tuoi documenti                      | Tipo Documento:        | Car        | ta d'identità   |                    |
| Dati di contatto                      | Numero Documento:      | AS         | 051062          |                    |
| Contratto                             | Data di Rilascio:      | 12/1       | 12/2018         |                    |
| Cronologia Accessi SPID               | Data di Scadenza:      | 12/1       | 12/2028         |                    |
| Aggiorna password                     | Stato di rilascio:     |            |                 |                    |
| Gestisci OTP                          | Rilasciato da:         | A.         |                 |                    |
| OTP Token                             | iuuu u ·>>i carta-iden | tit_if.jpg | luce erri-carta | a-identit_ir.jpg   |
| Sospendi - revoca                     |                        |            |                 |                    |
| Informazioni di sicurezza             |                        |            |                 |                    |
| Email di recupero                     |                        |            |                 |                    |
| Domanda di sicurezza                  |                        |            |                 |                    |
|                                       |                        |            |                 |                    |

FIGURA 53 - SEZIONE I TUOI DOCUMENTI, SOSTITUISCI

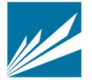

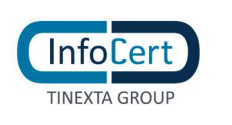

|                                       |                    |                                  | InfoCert ID |
|---------------------------------------|--------------------|----------------------------------|-------------|
| Informazioni personali<br>I tuoi dati | l tuoi documenti   |                                  |             |
| I tuoi documenti                      | Tipo Documento:    | Selezionare il tipo di documento | ~           |
| Dati di contatto                      | Numero Documento:  |                                  |             |
| Contratto                             | Data di Rilascio:  |                                  |             |
| Informazioni di accesso               | Data Scadenza:     | <b>i</b>                         |             |
| Cronologia Accessi SPID               | Stato di rilascio: | Selezionare uno stato            | ~           |
| Aggiorna password                     | Rilasciato da:     |                                  | -           |
| Gestisci OTP                          |                    |                                  |             |
| OTP Token                             | Annulla            | Carica                           | Immagine    |
| Sospendi - revoca                     |                    |                                  |             |
| Informazioni di sicurezza             |                    |                                  |             |
| Email di recupero                     |                    |                                  |             |
| Domanda di sicurezza                  |                    |                                  |             |

FIGURA 54 – AGGIORNA DOCUMENTO

#### DATI DI CONTATTO

Vengono esposti i dati di contatto del titolare dell'InfoCert ID. In questa sezione l'utente ha la possibilità di modificare i propri dati e per ogni modifica effettuata riceve all'indirizzo mail registrato una notifica di conferma.

|                                       |                                 |                    | Il tuo <mark>I</mark> nfoCert ID |
|---------------------------------------|---------------------------------|--------------------|----------------------------------|
| Informazioni personali<br>I tuoi dati | Dati di contatto aggiorna       | i dati             |                                  |
| I tuoi documenti                      | Riepilogo dei dati di contatto: |                    |                                  |
| Dati di contatto                      | Cellulare (in uso per OTP):     | +39′               |                                  |
| Contratto                             | Cellulare secondario:           |                    |                                  |
| Informazioni di accesso               | Email (in uso per recupero):    | Lanuadri@L'_^^ com |                                  |
| Cronologia Accessi SPID               | Email secondaria:               |                    |                                  |
| Aggiorna password                     | Indirizzo residenza:            | 1                  |                                  |
| Gestisci OTP                          | CAP:                            | 45                 |                                  |
| OTP Token                             | Comune residenza:               | Fuel               |                                  |
| Sospendi - revoca                     | Provincia residenza:            | BS                 |                                  |
| Informazioni di sicurezza             | Hullone residenza.              |                    |                                  |
| Email di recupero                     |                                 |                    |                                  |
| Domanda di sicurezza                  |                                 |                    |                                  |

FIGURA 55 - SEZIONE DATI DI CONTATTO

#### CONTRATTO

In questa sezione l'utente ha la possibilità di scaricare il proprio contratto InfoCert ID.

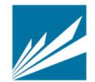

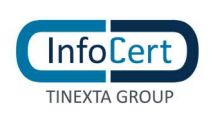

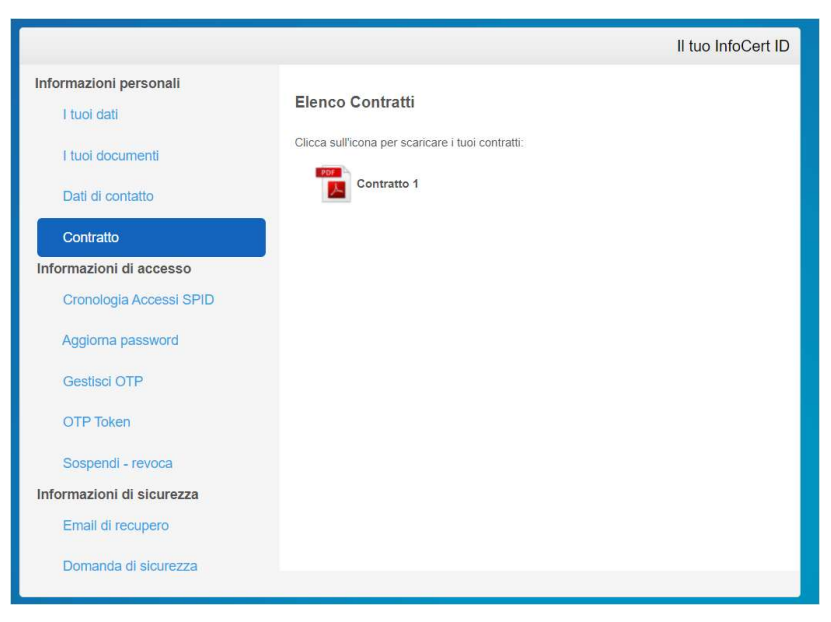

FIGURA 56 - SEZIONE CONTRATTO

#### SEZIONE INFORMAZIONI DI ACCESSO

All'interno della sezione Informazioni di accesso, l'utente ha la facoltà di gestire tutti i dati relativi all'autenticazione, sia di primo che di secondo livello, nonché la possibilità di sospendere o revocare il proprio account InfoCert ID.

Inoltre, ha la possibilità di visualizzare la propria cronologia accessi rispetto agli ultimi 24 mesi.

| iformazioni personali<br>I tuoi dati         | I tuoi accessi SPID                                            |        | (Ultimo accesso: 08-10-2 | C Ricarica |
|----------------------------------------------|----------------------------------------------------------------|--------|--------------------------|------------|
| I tuoi documenti                             |                                                                |        |                          |            |
| Dati di contatto                             | T Dalla data:                                                  |        | 🔻 Alla data:             |            |
|                                              |                                                                | 蕭      |                          |            |
| Contratto                                    | Y Esito:                                                       |        | 1º Ordina per:           |            |
| nformazioni di accesso                       | Qualsiasi                                                      | $\sim$ | Accessi recenti          | $\sim$     |
| Cronologia Accessi SPID<br>Aggiorna password | Accessi visualizzati: <b>5</b> di <b>5</b><br>08-10-2019 17:07 |        | Fallito                  | >          |
| Gestisci OTP                                 | 08-10-2019 15:44                                               |        | Riuscito                 | >          |
| Sospendi - revoca                            | 08-10-2019 15:42                                               |        | Fallito                  | >          |
| Email di recupero                            | 08-10-2019 12:08                                               |        | Riuscito                 | >          |
| Domanda di sicurezza                         | 25-01-2019 00:00                                               |        | Riuscito                 | >          |
|                                              |                                                                |        |                          |            |

FIGURA 57 - CRONOLOGIA ACCESSI SPID

La funzione consente di filtrare gli accessi secondo una finestra temporale e il tipo di esito (riuscito o fallito).

Come mostrato nelle figure sottostanti, impostati i filtri, la funzione mostra gli accessi in ordine cronologico (dal più recente al meno recente), con possibilità di ordinarli, ed è possibile navigare tra

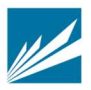

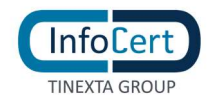

#### i risultati.

|                                                           |                      |          |           |               |               |                |          |          |            | II tuo Ir                 | nfoCer    | D       |                                     |                                                                               | ll tuo Inf                                    | foCert ID            |
|-----------------------------------------------------------|----------------------|----------|-----------|---------------|---------------|----------------|----------|----------|------------|---------------------------|-----------|---------|-------------------------------------|-------------------------------------------------------------------------------|-----------------------------------------------|----------------------|
| Informazioni personali<br>I tuoi dati<br>I tuoi documenti | <b>I tuo</b><br>Tota | oi ac    | cess:     | si SPI        | ID            |                |          |          | UI         | timo accesso: 08-10-2     | C Ricario | 1m<br>7 | formazioni personali<br>I tuoi dati | I tuoi accessi SPID<br>Totale accessi: 5                                      | C<br>Ultimo accesso: 08-10-20                 | Ricarica<br>19 17:07 |
| Dati di contatto                                          |                      | ▼ Da     | illa da   | ita:          |               |                | <b></b>  |          | ▼ Alli     | a data:                   | <b>#</b>  |         | Dati di contatto                    | ▼ Dalla data:                                                                 | ▼ Alla data:                                  |                      |
| Contratto<br>Informazioni di accesso                      | -                    | ۲        | Mon       | N             | loveml<br>Wed | ber 201<br>Thu | 9<br>Fri | Sat      | ><br>Sun   | lina per:<br>essi recenti | ~         | In      | Contratto<br>formazioni di accesso  | ▼ Esito:<br>Qualsiasi                                                         | J <sup>®</sup> Ordina per:<br>Accessi recenti | $\sim$               |
| Cronologia Accessi SPID                                   | Acc                  | 44<br>45 | 28<br>04  | 29<br>05      | 30<br>06      | 31<br>07       | 01       | 02       | 03         |                           |           |         | Cronologia Accessi SPID             | Solo accessi Riusciti<br>Solo accessi Falliti<br>Accessi visualizzati. 9 ur 9 |                                               |                      |
| Aggiorna password                                         |                      | 46       | 11        | 12            | 13            | 14             | 15       | 16       | 17         | Fallito                   | >         |         | Aggiorna password                   | 08-10-2019 17:07                                                              | Fallito                                       | >                    |
| Sospendi - revoca                                         |                      | 47       | 25        | 19<br>26      | 20            | 21             | 22       | 30       | 01         | Riuscito                  | >         | 5       | Sospendi - revoca                   | 08-10-2019 15:44                                                              | Riuscito                                      | >                    |
| Informazioni di sicurezza                                 |                      | 49<br>Oc | 02<br>ggi | 03<br>Pulisci | 04            | 05             | 06       | 07<br>Ch | 08<br>Iudi | Riuscito                  | >         | In      | formazioni di sicurezza             | 08-10-2019 15:42                                                              | Riuscito                                      | >                    |
| Domanda di sicurezza                                      |                      | 25-0     | 01-201    | 19 00:(       | 00            |                |          |          |            | Riuscito                  | >         |         | Domanda di sicurezza                | 25-01-2019 00:00                                                              | Riuscito                                      | >                    |
|                                                           |                      |          |           |               | (             | Prima          | ×        | 1        | N          | Ultima                    |           |         |                                     | Prima <                                                                       | 1 > Ultima                                    |                      |

FIGURA 58 - RICERCA NELLA FUNZIONE CRONOLOGIA ACCESSI SPID

#### AGGIORNA PASSWORD

Con tale funzione è possibile effettuare il cambio della password di accesso al portale My.InfoCert e per procedere è necessario conoscere la password attuale e richiedere attraverso il pulsante *Richiedi OTP*, il codice di sicurezza One Time Password.

|                                                                                                    |                                                                                                    |                                       | II tuo InfoCert ID |
|----------------------------------------------------------------------------------------------------|----------------------------------------------------------------------------------------------------|---------------------------------------|--------------------|
| Informazioni personali<br>I tuoi dati<br>I tuoi documenti<br>Dati di contatto<br>Contratto<br>Informazioni di accesso<br>Cronologia Accessi SPID<br>Aggioma password<br>Gestisci OTP<br>OTP Token<br>Sospendi - revoca<br>Informazioni di sicurezza<br>Emali di recupero | Aggiorna la passw<br>Compilare il modulo sotto<br>Password attuale:<br>Password:<br>Ripeti password:<br>Codice OTP:<br>Richiedi OTP | word stante per cambiare la password. | II tuo InfoCert ID |
| Domanda di sicurezza                                                                                                    |                                                                                                    |                                       | _                  |

FIGURA 59 - SEZIONE AGGIORNA PASSWORD

#### **GESTISCI OTP**

In questa sezione, l'utente può visualizzare o modificare il numero di cellulare associato all'identità.

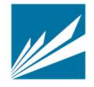

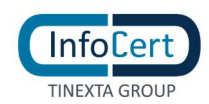

Su tale numero riceve l'OTP per attivare l'App mobile, disponibile per smartphone iOS, Android o Huawei da utilizzare per l'autenticazione di secondo livello e l'OTP in caso di richiesta di modifica password o domanda di sicurezza o email di recupero.

|                           | Il tuo InfoCert ID                                           |
|---------------------------|--------------------------------------------------------------|
| Informazioni personali    |                                                              |
| I tuoi dati               | Gestisci codici OTP                                          |
| I tuoi documenti          | Ricevi i codici OTP via SMS al numero +393428559517          |
| Dati di contatto          | Modifica il numero di cellulare                              |
| Contratto                 | Scarica l'App MyInfoCert e ricevi l'OTP sui tuoi dispositivi |
| Informazioni di accesso   |                                                              |
| Cronologia Accessi SPID   | Google play                                                  |
| Aggiorna password         | Available on the                                             |
| Gestisci OTP              | L App Store                                                  |
| OTP Token                 |                                                              |
| Sospendi - revoca         | AppGallery                                                   |
| Informazioni di sicurezza |                                                              |
| Email di recupero         |                                                              |
| Domanda di sicurezza      |                                                              |
|                           |                                                              |

FIGURA 60 - SEZIONE GESTISCI OTP

Nel caso in cui il nuovo cellulare inserito risulti già associato ad altra identità (non intestata allo stesso titolare) il sistema lo segnalerà all'utente con il seguente messaggio:

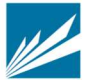

|                                                                                                    |                                                                                                    |                                                                                                    | ×                                                                                                    |
|----------------------------------------------------------------------------------------------------|----------------------------------------------------------------------------------------------------|----------------------------------------------------------------------------------------------------|----------------------------------------------------------------------------------------------------|
| Cellu<br>cellu                                                                                                    | ilare già presente o non disponibile. Ti<br>lare.                                                                                                    | invitiamo a modificare il nur                                                                                                    | nero di                                                                                                    |
| Informazioni p                                                                                                    | ok                                                                                                    |                                                                                                    | tuo Info                                                                                                    |
| i tuoi dati                                                                                                    | Per modificare il numero                                                                                                    | di telefono sul quale ricevere i c                                                                                                    | odici OTP è necessario:                                                                                           |
| I tuoi documenti                                                                                                    | <ul> <li>Inserire il nuovo n</li> </ul>                                                                                                    | umero al quale verrà inviato via                                                                                                    | sms un codice di conferma                                                                                         |
|                                                                                                    | <ul> <li>Avere il cellulare a</li> </ul>                                                                                                    | ttualmente in uso per autorizzar                                                                                                    | e l'operazione con il codice                                                                                      |
| Dati di contatto                                                                                                    | Avere il cellulare a                                                                                                    | ttualmente in uso per autorizzar                                                                                                    | e l'operazione con il codice                                                                                      |
| Dati di contatto<br>Contratto                                                                                                    | Avere il cellulare a     ATTENZIONE. Se hai s     possibile procedere ci     Contatta rassistenza li                                                                                              | tualmente in uso per autorizzar<br>namito o non hai con le il cellul<br>in l'operazione<br>foCert per maggion informazio                                                                             | e l'operazione con il codice<br>are altualmente in uso non<br>ni.                                                 |
| Dati di contatto<br>Contratto<br>Informazioni di accesso                                                                                                    | Avere il cellulare a     ATTENZIONE: Se hai s     possibile procedere o     Contatta rassistenza le                                                                                               | tualmente in uso per autorizzar<br>namito o non hai con te il celluli<br>in Poperazione<br>iloCett per maggiori informazio                                                                           | e l'operazione con il codice<br>are attualmente in uso non<br>ni                                                  |
| Dati di contatto<br>Contratto<br>Informazioni di accesso<br>Cronologia Accesso S                                                                                                    | Avere il collulare a     ATTENZIONE: Se hai s     possitille procedere c     Contatta l'assistenza le PID                                                                                         | tualmente in uso per autorizzar<br>marrito o non hal con le il cellui<br>ni l'operazione<br>do Cert per maggiori infermazio                                                                          | e l'operazione con il codice<br>are alfualmente in uso non                                                        |
| Dati di contatto<br>Contratto<br>Informazioni di accessi<br>Cronologia Accessi S<br>Aggiorna password                                                                                       | Avere il cellulare a     ATTENZIONE: Se hai s     possibile procedere co     Contatta l'assistenza i  PID     Nuovo Cellulare:                                                                    | tualmente in uso per autorizzar<br>manifio e non hai con le il cellul<br>in l'operazione<br>floCert per maggiori informazio<br>3408866556                                                            | e foperazione con II codice<br>are altuaimente in viso non<br>mi                                                  |
| Dati di contatto<br>Contratto<br>Informazioni di accesso<br>Cronologia Accessi S<br>Aggiorna password<br>Gestisci OTP                                                                       | Avere il collulare a     ATTENZIONE: Se hai s     possibile procedere ci     Contatta Passistenza li  PID     Nuovo Cellulare:     Insertsci il numero di     +39                                 | tualmente in uso per autorizzar<br>marrito o non hai con te il cellul<br>in l'operazione<br>do Cert per maggiori informazio<br>3408866556<br>xellulare comprensivo del prefis                        | e foperazione con il codice<br>are affusimente in uso non<br>ni<br>ini<br>invia co<br>so internazionale se divers |
| Dati di contatto<br>Contratto<br>Informazioni di accessi<br>Cronologia Accessi S<br>Aggiorna password<br>Gestisci OTP<br>Sospendi - revoca                                                  | Avere il cellulare a     ATTENZIONE: Se hal a     possibile procedere o     Contatta l'assistenza li  PID     Nuovo Cellulare:     inserisci il numero di     +39     Codice di conferma:         | tualmente in uso per autorizzar<br>marito o non hal con la il cellui:<br>in l'operazione<br>deCert per maggiori informazio<br>3408866556<br>cellulare comprensivo del prefis<br>finserisci il codice | e foperazione con il codice<br>are attualmente in uso non<br>m<br>in<br>invia co<br>so internazionale se divers   |
| Dati di contatto<br>Contratto<br>Informazioni di accesso<br>Cronologia Accessi S<br>Aggiorna password<br>Gestisci OTP<br>Sospendi - revoca<br>Informazioni di sicurezz                      | Avere il cellulare a     ATTENZIONE: Se hai s     possibile procedere ce     Contatta l'assistenza i  PID     Nuovo Cellulare:     inserisci il numero di     +39     Codice di conferma: za      | tualmente in uso per autorizzar<br>namto o non hal con te il celtui<br>n'ioperazione<br>do Cert per maggiori informazio<br>3408866556<br>sellulare comprensivo del prefis<br>Insensci il codice      | e foperazione con il codice<br>are attualmente in uso non<br>ni.<br>Invia co<br>so internazionale se divers       |
| Dati di contatto<br>Contratto<br>Informazioni di accesso<br>Cronologia Accesso S<br>Aggiorna password<br>Gestisci OTP<br>Sospendi - revoca<br>Informazioni di sicurezi<br>Email di recupero | Avere il cellulare a     ATTENZIONE: Se hai s     possibile procedere ci     Contatta Passistenza ii      PID     Nuovo Cellulare:     Inserteci il numero di     +-39     Codice di conferma: za | tualmente in uso per autorizzar<br>marito o non hai con te il cellul<br>n'operazione<br>doCert per maggiori informazio<br>3408866556<br>rellulare comprensivo del prefis<br>Insensci il codice       | e foperazione con il codice<br>are affusimente in uso non<br>ni<br>so internazionale se divers                    |

TINEXTA

FIGURA 60.A - MESSAGGIO CONTROLLO DISPONIBILITA' CELLULARE

Potrà quindi proseguire solo dopo l'inserimento di un altro numero oppure contattare l'assistenza per verifiche come indicato in par. 'Inserimento numero telefono cellulare'.

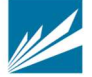

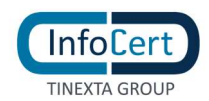

#### **OTP TOKEN**

In questa sezione, presente solo se l'utente ha richiesto il dispositivo token hardware.

La consegna del dispositivo avviene in modalità diverse (spedizione all'indirizzo indicato in fase di acquisto, ritiro presso il punto di identificazione o presso l'azienda) a seconda del processo di attivazione selezionato per lo Spid.

L'utente in possesso del dispositivo, può attivarlo per generare il Totp hardware associandolo alla propria dentità digitale e successivamente può disattivarlo disassociandolo dall'identità digitale.

Per attivare il dispositivo:

1. IL *Titolare* inserisce il numero identificativo (seriale) presente sul dispositivo; il sistema controlla che tale dispositivo sia esistente e non associato ad altra identità digitale

|                                       | li tuo InfoCert ID                                                                                                    |
|---------------------------------------|----------------------------------------------------------------------------------------------------|
| Informazioni personali<br>I tuoi dati | OTP Token                                                                                                    |
| I tuoi documenti                      | Stato: Non attivo                                                                                                    |
| Dati di contatto                      | Se hai acquistato un token OTP da usare per autenticarti con SPID, attivalo seguendo queste<br>istruzioni:<br>• Inserisci il numero seriale che trovi sul dispositivo |
| Contratto                             | Inserisci il codice ricevuto via SMS sul tuo cellulare     Conferma l'attivazione inserendo un OTP generato sul token                                                 |
| Cronologia Accessi SPID               | Seriale dispositivo: Inserisci il numero identificativo del dispositive                                                                                               |
| Aggiorna password                     |                                                                                                    |
| Gestisci OTP                          | Avanti 🔰                                                                                                    |
| OTP Token                             |                                                                                                    |
| Sospendi - revoca                     |                                                                                                    |
| Informazioni di sicurezza             |                                                                                                    |
| Email di recupero                     |                                                                                                    |
| Domanda di sicurezza                  |                                                                                                    |

FIGURA 611 - GESTISCI OTP TOKEN

2. Se la verifica ha esito positivo, il *Titolare* riceve un sms col codice di verifica al numero di telefono cellulare registrato

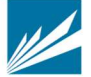

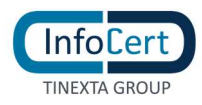

|                                       |                                                        |                                                                                                | Il tuo InfoCert ID                           |
|---------------------------------------|--------------------------------------------------------|------------------------------------------------------------------------------------------------|----------------------------------------------|
| Informazioni personali<br>I tuoi dati | OTP Token                                              |                                                                                                |                                              |
| I tuoi documenti                      | Stato: Non attivo                                      |                                                                                                |                                              |
| Dati di contatto                      | Dispositivo disponibile. P<br>e poi un OTP generato su | ler confermare l'attivazione inserisci prima i<br>I token. Fai clic su conferma per completare | I Codice ricevuto via SMS<br>e l'attivazione |
| Contratto                             | Codice OTP inviato via                                 | SMS                                                                                            |                                              |
| Informazioni di accesso               |                                                        |                                                                                                |                                              |
| Cronologia Accessi SPID               | Codice SMS:                                            | Inserisci il codice ricevuto via sms                                                           | Invia di nuovo                               |
| Aggiorna password                     |                                                        |                                                                                                |                                              |
| Gestisci OTP                          | Codice OTP Token:                                      | Insensci l'OTP che leggi sul token                                                             |                                              |
| OTP Token                             | Annulla                                                |                                                                                                | Conferma 🔈                                   |
| Sospendi - revoca                     |                                                        |                                                                                                |                                              |
| Informazioni di sicurezza             |                                                        |                                                                                                |                                              |
| Email di recupero                     |                                                        |                                                                                                |                                              |
| Domanda di sicurezza                  |                                                        |                                                                                                |                                              |

FIGURA 62 – INSERIMENTO CODICI PER ATTIVAZIONE OTP TOKEN

- 3. Il Titolare inserisce il codice ricevuto via sms
- 4. il Titolare clicca sul dispositivo per generare un codice TOTP
- 5. Il Titolare inserisce il codice TOTP generato
- 6. se la verifica del codice ricevuto via sms e del TOTP ha esito positivo, viene confermata l'attivazione del livello di autenticazione 2 per l'identità tramite TOTP, altrimenti viene segnalato errore

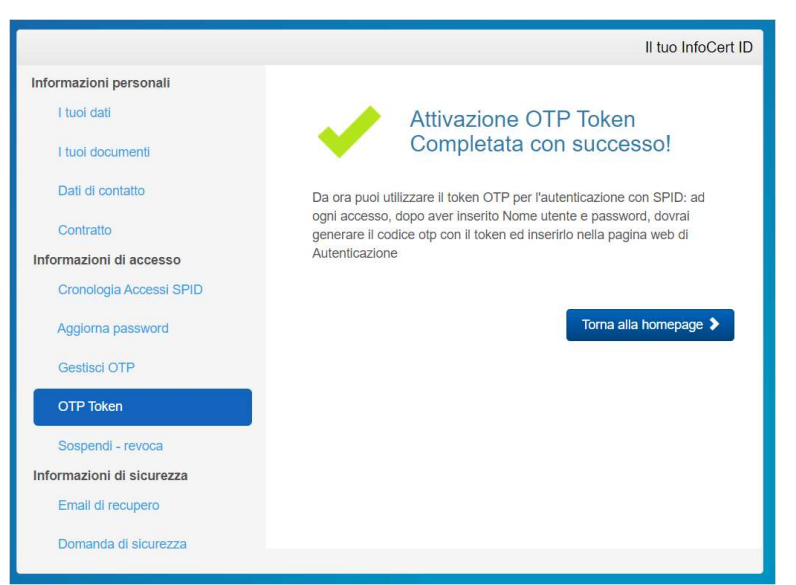

FIGURA 63B- ESITO ATTIVAZIONE OTP TOKEN

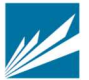

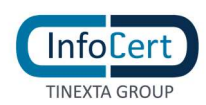

Per disattivare il dispositivo TOTP:

1. Il *Titolare* clicca sul bottone 'Disattiva' (bottone presente solo se il dispositivo è attivo)

|                                       | Il tuo InfoCert II                                                                                                    |
|---------------------------------------|----------------------------------------------------------------------------------------------------|
| Informazioni personali<br>I tuoi dati | OTP Token                                                                                                    |
| I tuoi documenti                      | Stato: Attivo                                                                                                    |
| Dati di contatto                      | Numero dispositivo: 32-rou                                                                                                    |
| Contratto                             | Il Token OTP è attivo: ad ogni accesso, dopo aver insento Nome utente e password, dovrai<br>penerare il codice oto con il token ed insentio nella pagina web di Autenticaziona. |
| Informazioni di accesso               | Problemi con il token?                                                                                                    |
| Cronologia Accessi SPID               | <ul> <li>Se il dispositivo genera i codici OTP ma questi non risultano validi, prova a disattivarlo<br/>e riattivarlo nuovamente</li> </ul>                                     |
| Aggiorna password                     | <ul> <li>Se nai smarrito ii token, procedi alla disattivazione per proteggere la tua identita</li> </ul>                                                                        |
| Gestisci OTP                          | Disattiva 🗲                                                                                                    |
| OTP Token                             |                                                                                                    |
| Sospendi - revoca                     |                                                                                                    |
| nformazioni di sicurezza              |                                                                                                    |
| Email di recupero                     |                                                                                                    |
| Domanda di sicurezza                  |                                                                                                    |

FIGURA 64C- RICHIESTA DISATTIVAZIONE OTP TOKEN

2. il Titolare inserisce il codice di verifica ricevuto al numero di telefono cellulare registrato

|                                      |                                               |                                                            | II tuo InfoCert II       |
|--------------------------------------|-----------------------------------------------|------------------------------------------------------------|--------------------------|
| nformazioni personali<br>I tuoi dati | OTP Token                                     |                                                            |                          |
| I tuoi documenti                     | Stato: Attivo                                 |                                                            |                          |
| Dati di contatto                     | Numero dispositivo:                           | 3_ 7*                                                      |                          |
| Contratto                            | Codice OTP inviato                            | via SMS                                                    |                          |
| nformazioni di accesso               |                                               |                                                            |                          |
| Cronologia Accessi SPID              | ATTENZIONE Sel                                | uai smarrito o non hai con te il cellulare attualm         | ente in uso non è        |
| Aggiorna password                    | Contatta l'assistenzi                         | con l'operazione.<br>a InfoCert per maggiori informazioni. |                          |
| Gestisci OTP                         |                                               |                                                            |                          |
| OTP Token                            | Per disattivare il token,<br>clic su conferma | inserisci il codice OTP ricevuto via SMS al tuo            | numero di telefono e fai |
| Sospendi - revoca                    |                                               |                                                            | i (Second                |
| formazioni di sicurezza              | Codice SMS:                                   | Insensci il codice notivuto via sms.                       | Invia di nuovo           |
| Email di recupero                    |                                               |                                                            |                          |
|                                      |                                               |                                                            | Company and the          |

FIGURA 65D- INSERIMENTO CODICI PER DISATTIVAZIONE OTP TOKEN

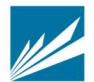

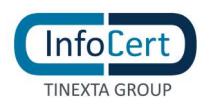

3. se la verifica del codice ricevuto via sms ha esito positivo, viene confermata la disattivazione del livello di autenticazione 2 per l'identità tramite TOTP.

|                           | ll tuo InfoCe                                                                            | rt ID |  |  |  |
|---------------------------|------------------------------------------------------------------------------------------|-------|--|--|--|
| Informazioni personali    |                                                                                          |       |  |  |  |
| I tuoi dati               | Disattivazione OTP Token                                                                 |       |  |  |  |
| I tuoi documenti          | Completata con successo!                                                                 |       |  |  |  |
| Dati di contatto          | Hai disattivato correttamente il token OTP. Scarica l'App MyInfoCert                     |       |  |  |  |
| Contratto                 | per continuare ad utilizzare il tuo SPID. In alternativa, attiva<br>nuovamente il token. |       |  |  |  |
| Informazioni di accesso   |                                                                                          |       |  |  |  |
| Cronologia Accessi SPID   | Torna alla homenage                                                                      |       |  |  |  |
| Aggiorna password         |                                                                                          |       |  |  |  |
| Gestisci OTP              |                                                                                          |       |  |  |  |
| OTP Token                 |                                                                                          |       |  |  |  |
| Sospendi - revoca         |                                                                                          |       |  |  |  |
| Informazioni di sicurezza |                                                                                          |       |  |  |  |
| Email di recupero         |                                                                                          |       |  |  |  |
| Domanda di sicurezza      |                                                                                          |       |  |  |  |
|                           |                                                                                          |       |  |  |  |

FIGURA 66E- ESITO DISATTIVAZIONE OTP TOKEN

**SOSPENDI - REVOCA** 

È possibile effettuare direttamente dal portale la Sospensione dell'account InfoCert ID fino ad un periodo massimo di 30 giorni, dopo il quale l'Identità torna ad essere valida. Un pop-up richiederà conferma dell'azione e l'inserimento del codice di sicurezza OTP per confermare la sospensione avvenuta.

L'azione irreversibile di Revoca deve invece essere sottoposta ad una istruttoria da parte di un operatore. Sarà quindi necessario scaricare e compilare opportunamente il modulo di richiesta di revoca. In caso di necessità è possibile contattare il call center al numero indicato.

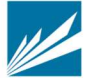

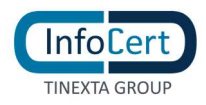

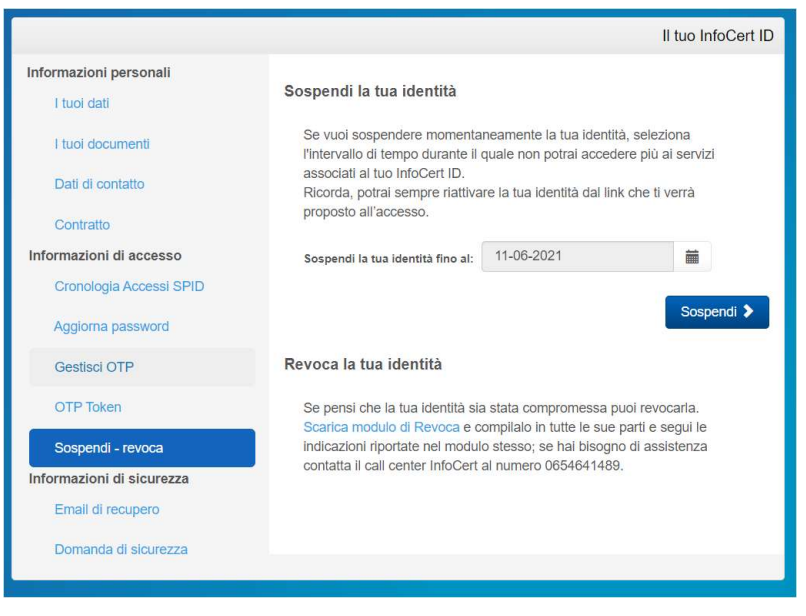

FIGURA 67 - SEZIONE SOSPENDI - REVOCA

L'utente può accedere al Selfcare anche con le credenziali dell'account sospeso. Le azioni che potrà compiere saranno limitate, come mostrato nella figura sottostante: fino a che non riattiverà l'account sono infatti inibite le operazioni di gestione delle credenziali stesse (modifica fattori di autenticazione password e OTP; modifica mail di recupero, sospensione e revoca) nonché di visualizzazione degli accessi.

|                                       |                                     |                            | II tuo InfoCert IE |
|---------------------------------------|-------------------------------------|----------------------------|--------------------|
| ai sospeso la tua identità fino al 08 | -12-2019. Se vuoi riattivarla subit |                            |                    |
|                                       |                                     |                            |                    |
| formazioni personali                  | I tuoi dati                         |                            |                    |
| I tuoi dati                           |                                     | 24                         |                    |
| I tuoi documenti                      | Riepilogo dei dati di registrazior  | 10:                        |                    |
| Dati di contatto                      | Nome utente:                        | monica sartori@infocert.it |                    |
|                                       | Identificativo SPID:                | INFC0000002502             |                    |
| Contratto                             | Nome                                | Mentica                    |                    |
| formazioni di accesso                 | None.                               |                            |                    |
| Cronologia Accessi SPID               | Cognome:                            | Sartori                    |                    |
| Aggiorna password                     | Data attivazione:                   | 2019                       |                    |
| Gestisci OTP                          | Data scadenza:                      | 2020                       |                    |
| Coopondi rovoco                       |                                     |                            |                    |
| formazioni di ciourazza               |                                     |                            |                    |
|                                       |                                     |                            |                    |
| Email un recupero                     |                                     |                            |                    |
| Domanda di sicurezza                  |                                     |                            |                    |
|                                       |                                     |                            |                    |

FIGURA 68 - AZIONI CON ACCOUNT SOSPESO

#### SEZIONE INFORMAZIONI DI SICUREZZA

In questa ultima sezione, sarà possibile al titolare prendere visione e modificare le informazioni di sicurezza che permettono di utilizzare senza rischi il portale Selfcare.

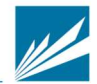

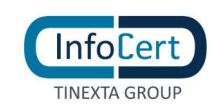

#### **EMAIL DI RECUPERO**

È possibile modificare l'indirizzo email di sicurezza utilizzato per il recupero della password di accesso al portale. Anche questa funzionalità richiede l'utilizzo del codice di sicurezza OTP.

|                                       |                                 |                                   | II tuo InfoCert ID |
|---------------------------------------|---------------------------------|-----------------------------------|--------------------|
| Informazioni personali<br>I tuoi dati | Email di recuper                | 0                                 |                    |
| I tuoi documenti                      | Modifica l'indirizzo emai       | l per il recupero della password: |                    |
| Dati di contatto                      | Indirizzo email<br>Richiedi OTP | 1                                 |                    |
| Contratto                             | Codice OTP:                     | Inserisci l'OTP ricevuto via SMS  |                    |
| Informazioni di accesso               |                                 |                                   | _                  |
| Cronologia Accessi SPID               |                                 |                                   | Salva Email 🔉      |
| Aggiorna password                     |                                 |                                   |                    |
| Gestisci OTP                          |                                 |                                   |                    |
| OTP Token                             |                                 |                                   |                    |
| Sospendi - revoca                     |                                 |                                   |                    |
| Informazioni di sicurezza             |                                 |                                   |                    |
| Email di recupero                     |                                 |                                   |                    |
| Domanda di sicurezza                  |                                 |                                   |                    |
|                                       |                                 |                                   |                    |

FIGURA 69 - SEZIONE EMAIL DI RECUPERO

#### DOMANDA DI SICUREZZA

Le informazioni di sicurezza si completano con la "domanda segreta"; in questa sezione del portale è possibile modificare la Domanda di sicurezza che sarà utilizzata nell'eventuale recupero della password di accesso al portale. Analogamente alla funzione precedente viene fatto uso del codice di sicurezza OTP.

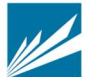

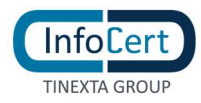

|                                                           |                                           | I                                                               | tuo InfoCert ID      |
|-----------------------------------------------------------|-------------------------------------------|-----------------------------------------------------------------|----------------------|
| Informazioni personali<br>I tuoi dati<br>I tuoi documenti | Domanda di sicu<br>Modifica la domanda di | Irezza<br>sicurezza che servirà per identificarti qualora dimen | ticassi la password: |
| Dati di contatto                                          | Domanda di sicure<br>La targa della       | tua precedente autovettura                                      | ~                    |
| Contratto                                                 | Risposta                                  |                                                                 |                      |
| Informazioni di accesso                                   |                                           |                                                                 |                      |
| Cronologia Accessi SPID                                   | Richiedi OTP                              |                                                                 |                      |
| Aggiorna password                                         | Codice OTP:                               | Inserisci l'OTP ricevuto via SMS                                |                      |
| Gestisci OTP                                              |                                           |                                                                 | Salva 🔰              |
| OTP Token                                                 |                                           |                                                                 |                      |
| Sospendi - revoca                                         |                                           |                                                                 |                      |
| Informazioni di sicurezza                                 |                                           |                                                                 |                      |
| Email di recupero                                         |                                           |                                                                 |                      |
| Domanda di sicurezza                                      |                                           |                                                                 |                      |

FIGURA 70 - SEZIONE DOMANDA DI SICUREZZA

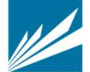

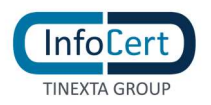

## 4.3 ATTIVAZIONE APP MOBILE

Per utilizzare l'autenticazione di secondo livello, l'utente può utilizzare l'App MyInfoCert per Android e Huawei (compatibile dalla versione del S.O. 7 e successive) e iOS (compatibile dalla versione del S.O. 13 e successive), gratuitamente scaricabile dagli Store **Google Play, App Store e Huawei AppGallery.** 

Per attivare l'App è necessario che l'utente abbia un account InfoCert ID attivo:

- la prima schermata richiede all'utente di inserire le proprie credenziali;
- se l'autenticazione va a buon fine, viene inviato al numero di telefono cellulare un codice di verifica;
- se l'inserimento è corretto, l'App richiede la scelta di un codice di sblocco da utilizzare per confermare la richiesta del secondo fattore di autenticazione (per il livello 2). In alternativa al codice, per gli smartphone che lo prevedono, è possibile anche utilizzare lo sblocco del telefono tramite dati biometrici (Touch ID o Face ID).
- Infine, l'app richiede l'autorizzazione per l'invio delle notifiche per l'utilizzo dell'autenticazione tramite *push notification*

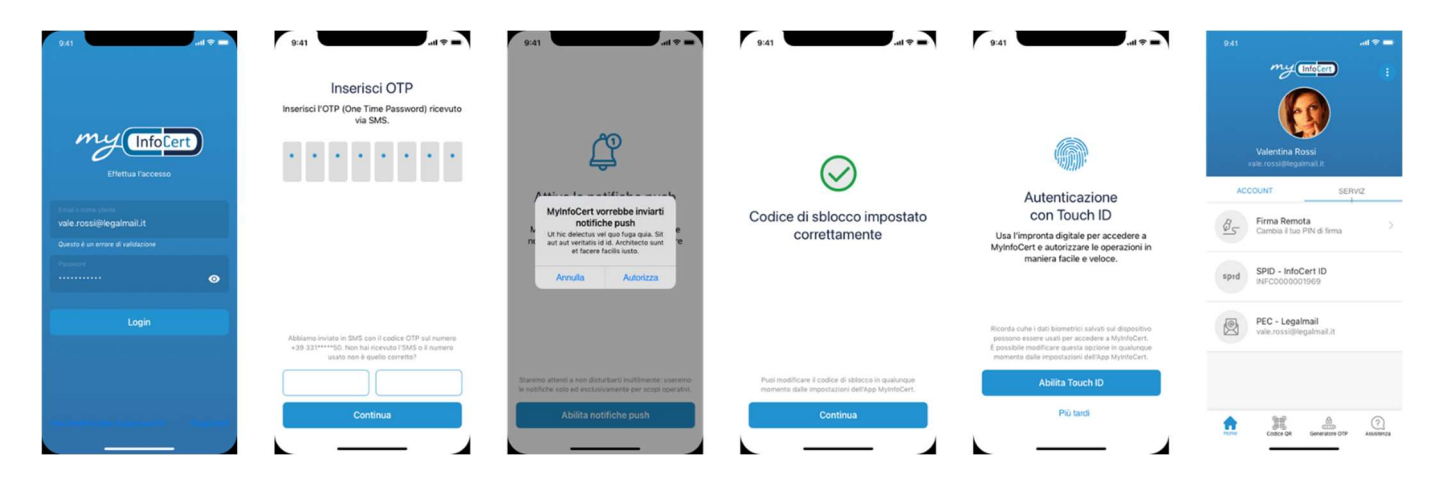

FIGURA 71 - APP MOBILE: SCHERMATE DI ATTIVAZIONE

Una volta attivata l'App, l'utente potrà autenticarsi ai portali che consentono l'accesso SPID di Livello 2. Per il titolare dell'identità InfoCert ha previsto 3 modalità di utilizzo del secondo livello di autenticazione. Nello Specifico:

 Push notification: dopo aver inserito il nome utente e la password nelle schermate di accesso, il sistema invia all'utente automaticamente una notifica push sullo smartphone dove ha installato l'App. All'apertura della notifica dovrà sbloccare la transazione inserendo il codice di sblocco o tramite autenticazione biometrica. Se il processo è svolto correttamente l'App comunica al server il buon esito e l'utente sarà autorizzato ad accedere al portale del Service Provider.

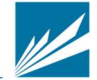

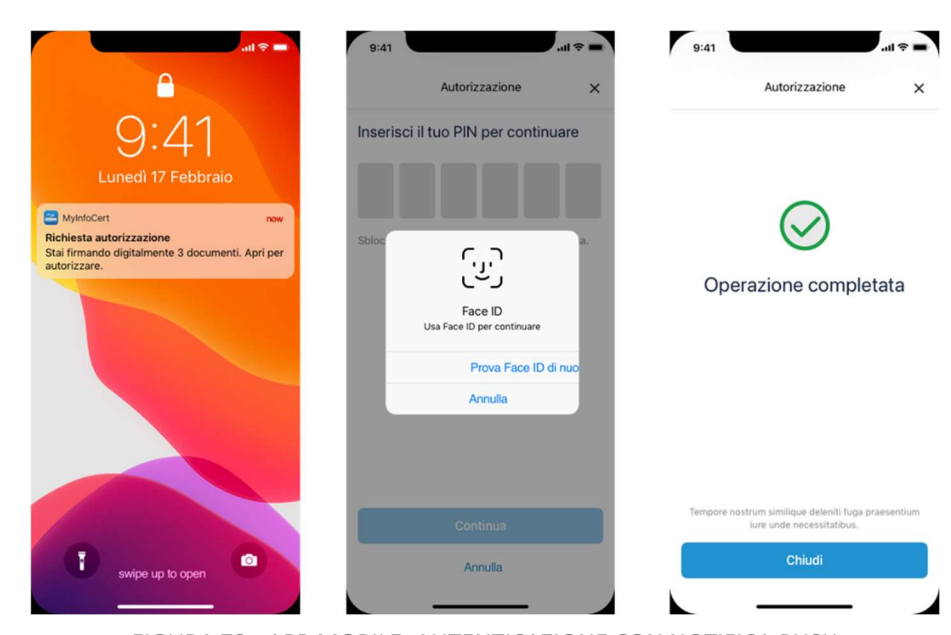

InfoCert

FIGURA 72 - APP MOBILE: AUTENTICAZIONE CON NOTIFICA PUSH

 Autorizzazione tramite QR Code: in caso non arrivi la notifica o non vada a buon fine l'autenticazione, l'utente cliccando su "Non hai ricevuto la notifica?" può selezionare come metodo alternativo l'autorizzazione tramite QR Code. A quel punto dovrà aprire l'App e cliccare su "Codice QR" ed inquadrando il codice a schermo potrà completare l'autenticazione.

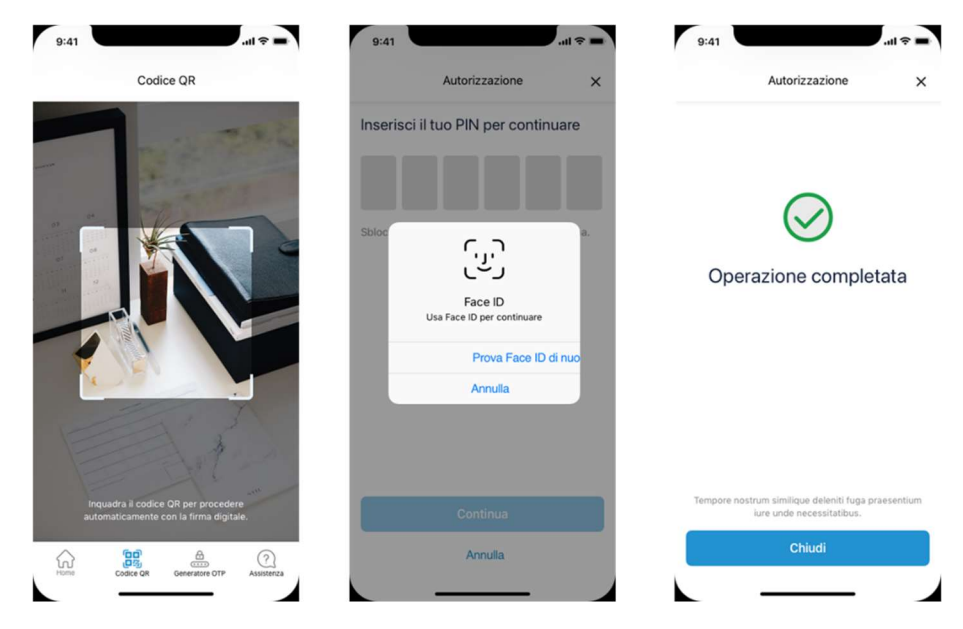

FIGURA 73 - APP MOBILE: AUTENTICAZIONE CON QR CODE

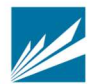

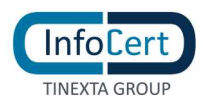

3. **Generatore OTP**: infine, sempre in alternativa al metodo n°1, l'utente può richiedere il codice da utilizzare per l'autenticazione di secondo livello. Dovrà aprire l'App MyInfoCert e cliccare su "generatore OTP". Ogni codice generato ha una durata fissa per poter essere utilizzato.

| 9:41 and $Reference of the first state of the first state of the first$ | 9:41 .ul 🕈 🗕                                                                                                 | 9:41 .ul 🕈 🗕                     | 9:41 Generatore OTP   |
|----------------------------------------------------------------------------------------------------|----------------------------------------------------------------------------------------------------|----------------------------------|-----------------------|
| Inserisci il tuo codice di sblocco                                                                                                    | Inserisci il tuo codice di sblocco                                                                           | One Time Password                | One Time Password     |
|                                                                                                    | • • • • • •                                                                                                  | 97316186                         | 97316186              |
| Per p<br>rich<br>Myler<br>Usa Face ID<br>Usa Face ID per generare l'OTP<br>Prova Face ID di nuo<br>Annulia                                                                                                    | Per poter generare un OTP (One Time Password)<br>è richiesto l'inserimento del pin scelto per<br>MyInfoCert. | 42 secondi rimanenti             | 42 secondi rimanenti  |
| Continua                                                                                                    | Continua                                                                                                    | Contention Contention Contention | Copiato negli appunti |

FIGURA 74 - APP MOBILE: AUTENTICAZIONE CON RICHIESTA OTP

Inoltre cliccando su "Assistenza", l'utente può consultare le pagine di assistenza del servizio Spid.

Infine, l'App contiene anche un menu Impostazioni dal quale l'utente può:

- Scollegare il proprio account InfoCert ID
- Modificare il Codice di Sblocco
- Scegliere la modalità di sblocco (Codice/Touch ID/Face ID)
- Visualizzare le informazioni relative all'App
- Cambiare Lingua dell'interfaccia

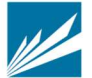

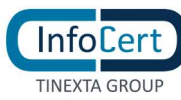

| Impostazioni                                                                         | Q | ÷          | Cambia lingua |   |      | Monday                       |        |
|--------------------------------------------------------------------------------------|---|------------|---------------|---|------|------------------------------|--------|
| STAZIONI APPLICAZIONE                                                                |   |            | Deutsch       |   | Fac  | eTime Calendar               | Photos |
| Autenticazione biometrica<br>Usa Face ID per accedere e<br>autorizzare le operazioni |   |            |               |   | C    | Codice QR                    | E      |
| the second second second                                                             |   | <b>A b</b> | English       |   | c    | Genera OTP                   | 8      |
| Lingua applicazione<br>Italiano                                                      | > |            | Français      |   | F    | Richieste in sospes          | • 🖸    |
| Codice di sblocco<br>Cambia il tuo codice di sblocco                                 | > | 0          | Italiano      | ~ | Ns   | Aodifica la<br>chermata Home |        |
| RMAZIONI GENERALI                                                                    |   |            | E             |   | c    | Condividi app                | Û      |
| MyInfoCert<br>v1.2.3 (20200424)                                                      |   | -          | Espanol       |   | E    | Elimina app                  | Û      |
|                                                                                      |   |            |               |   |      | ¥.                           |        |
|                                                                                      |   |            |               |   | MyIn | foCert                       |        |
|                                                                                      |   |            |               |   | C    |                              |        |

FIGURA 75 - APP MOBILE: SCHERMATE DI GESTIONE

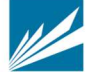

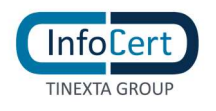

# 5 CICLO DI VITA

Le credenziali InfoCert ID hanno una durata diversa a seconda del tipo di identità:

- Identità Persona fisica: l'account spid persona fisica e completamente gratuito e ha durata 24 mesi dalla sua emissione. Il rinnovo è tacito e comunicato all'utente a mezzo mail: quest'ultimo può in qualsiasi momento richiedere la revoca della propria identità dal Self Care.
- Identità Persona fisica uso professionale: l'account ha durata 12 mesi e, essendo a pagamento, non prevede rinnovo tacito al netto di specifici accordi con il titolare. L'utente riceve avvisi di rinnovo a partire da 90 gg dalla data scadenza e può rinnovare fino a 60 giorni dopo la scadenza dell'account, dopo i quali l'identità viene revocata: nel periodo tra la data di scadenza e quella di revoca l'Identità Uso professionale sarà sospesa fino a completamento del pagamento da parte del titolare.

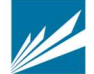